# ENTRYPASS PLATFORM1 SERVER CCTV CONFIGURATION GUIDE

Version: 1.01

Last Updated: 22-08-2016

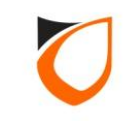

### **BEFORE YOU BEGIN**

#### **Technical Support**

If you cannot find the answer to your question in this manual or in the Help files, we recommend you contact your system installer. Your installer is familiar with your system configuration and should be able to answer any of your questions.

Should you need additional information, please call our Technical Support Help desk, Monday to Friday 9:00 AM to 6:00 PM (GMT +8:00)

Method Details Phone + 60 (3) - 8068 1929 Fax + 60 (3) - 8068 1922 Internet www.entrypass.net Email <u>support@entrypass.net</u>

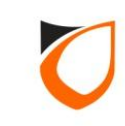

### What is Platform1 Server CCTV Integration

- Integrating the 'Functionality' of Platform1 Server and Samsung ٠ CCTV system
- Not designed to overtake Samsung CCTV system ullet
- Not to merge UI of Samsung CCTV system into Platform1 Server ٠
- User able to play the specific event recording on Samsung CCTV ٠ system via Platform1 Server

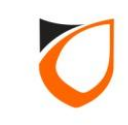

### Platform1 Server CCTV Integration Support The Following Features

- 1. Event snapshot captured image according to the predefined events & controllers
- 2. Live image view live image & perform immediate snapshot
- 3. Playback recorded image search & playback the recorded image from Samsung CCTV system via Platform1 Server
- 4. Popup camera popup camera based on predefined events
- 5. PTZ control control PTZ camera movement only (up/down & left/right)
- 6. Take A Glance mode view live image from the floor plan
- 7. Plug-able online screen support multiple view of LCD monitor
- 8. Search Transaction search event history with snapshot photo
- 9. Event View Pane support live camera view & playback archive view
- **10. Report with snapshot** included snapshot in events report & alarm report

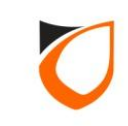

# SAMSUNG DEVICE CONFIGURATION

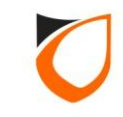

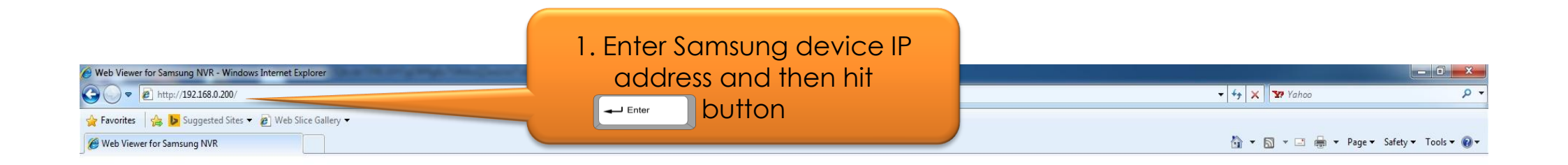

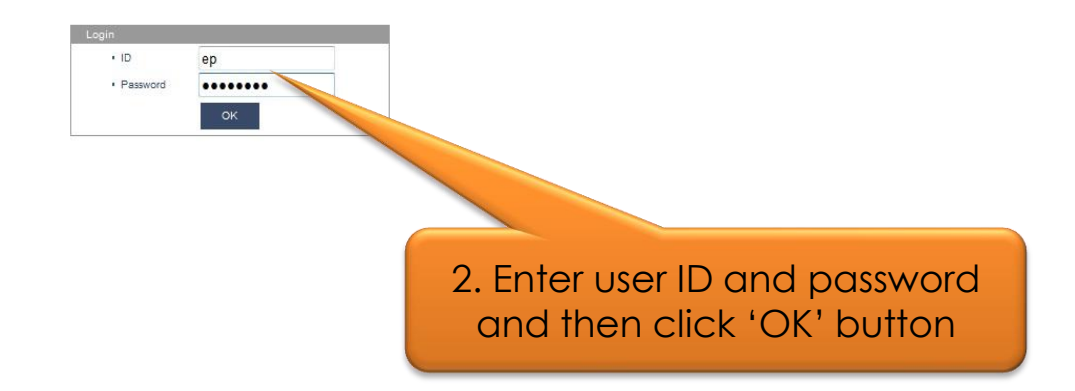

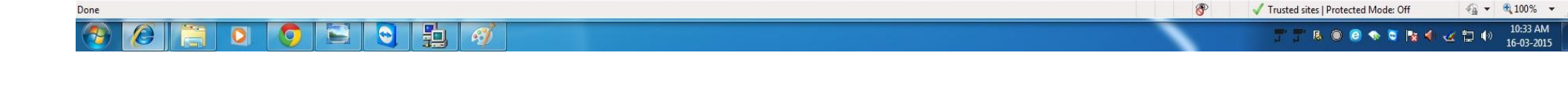

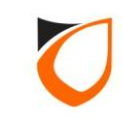

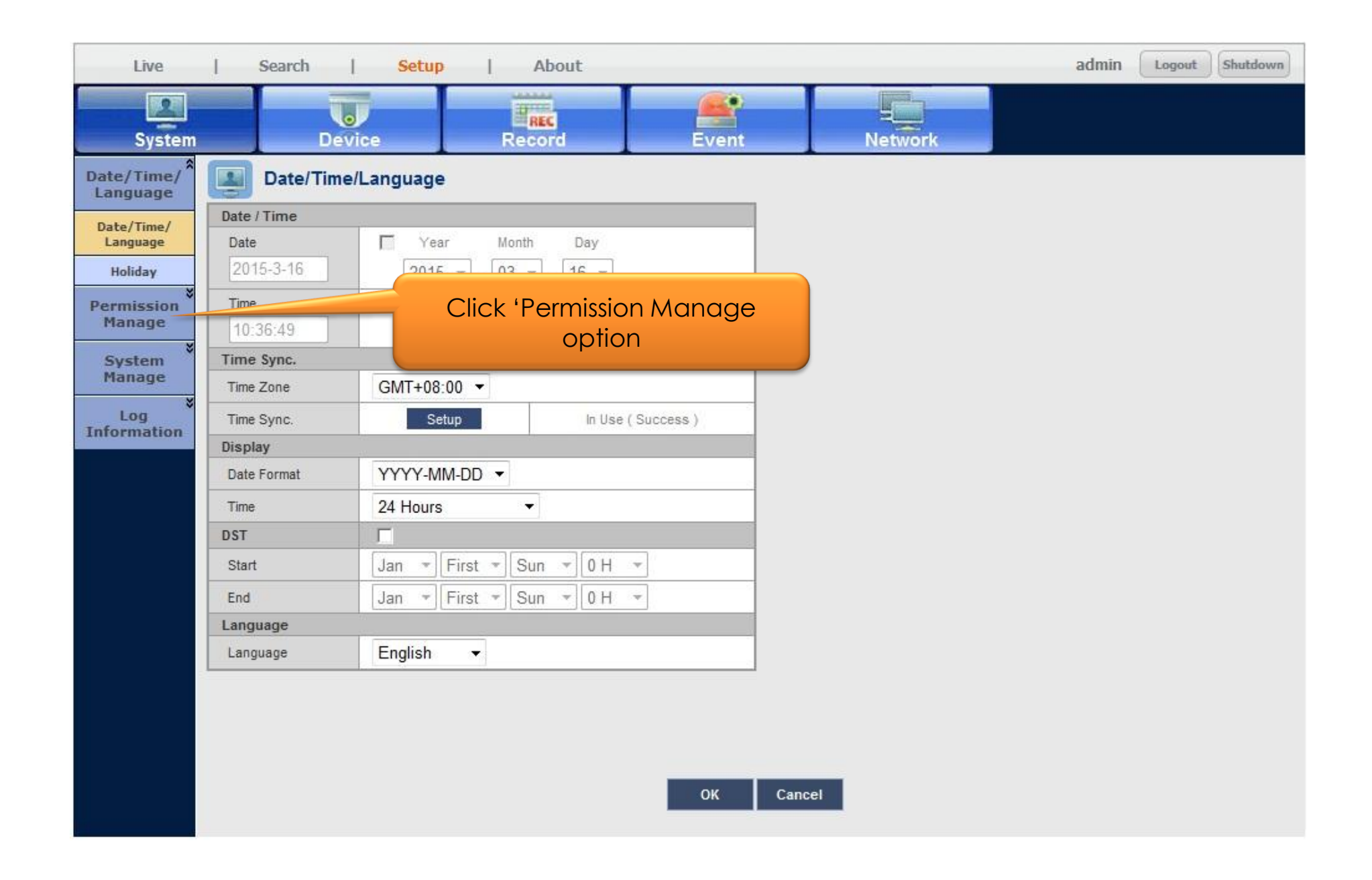

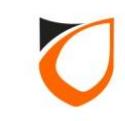

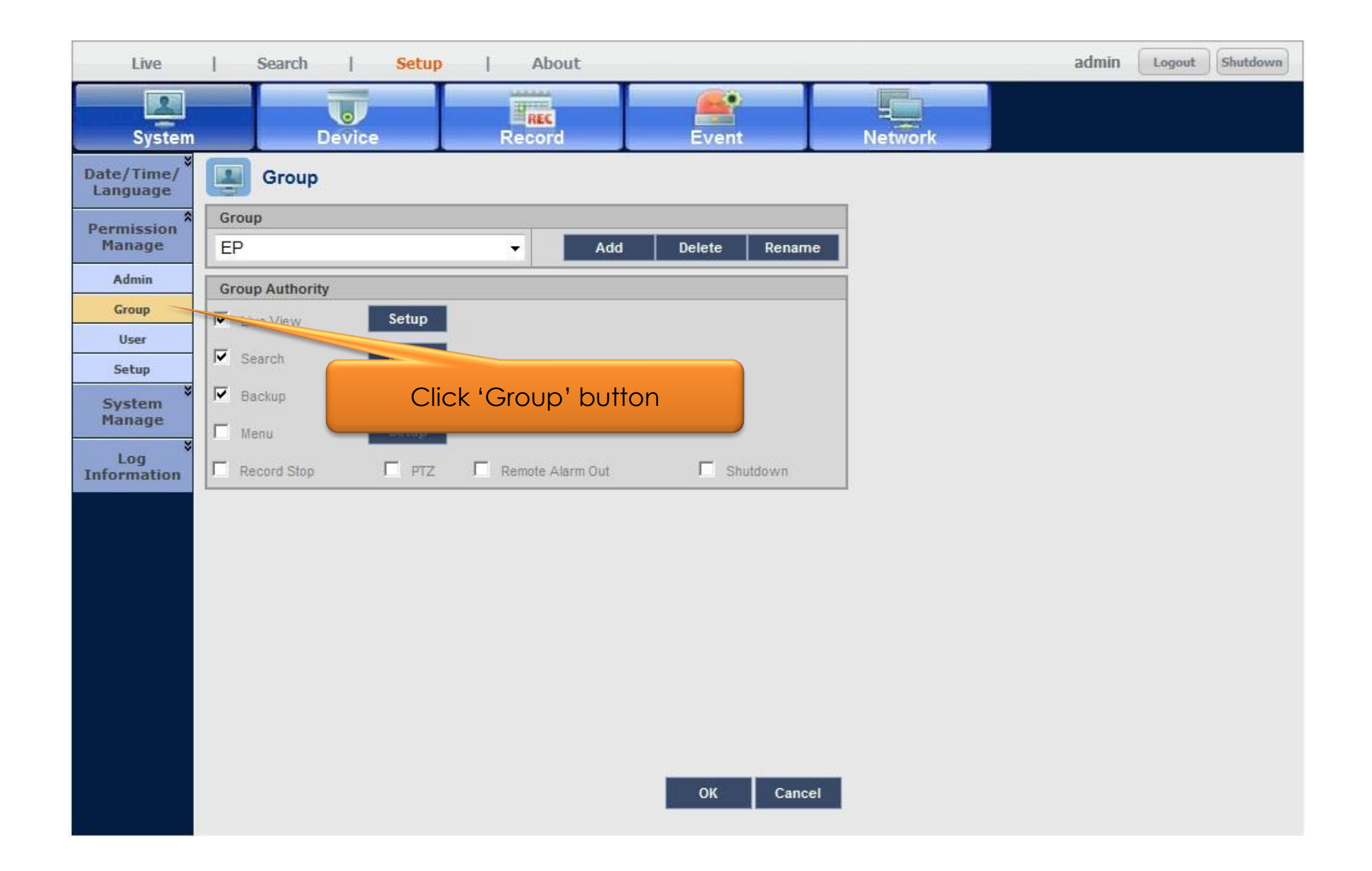

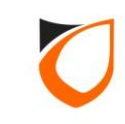

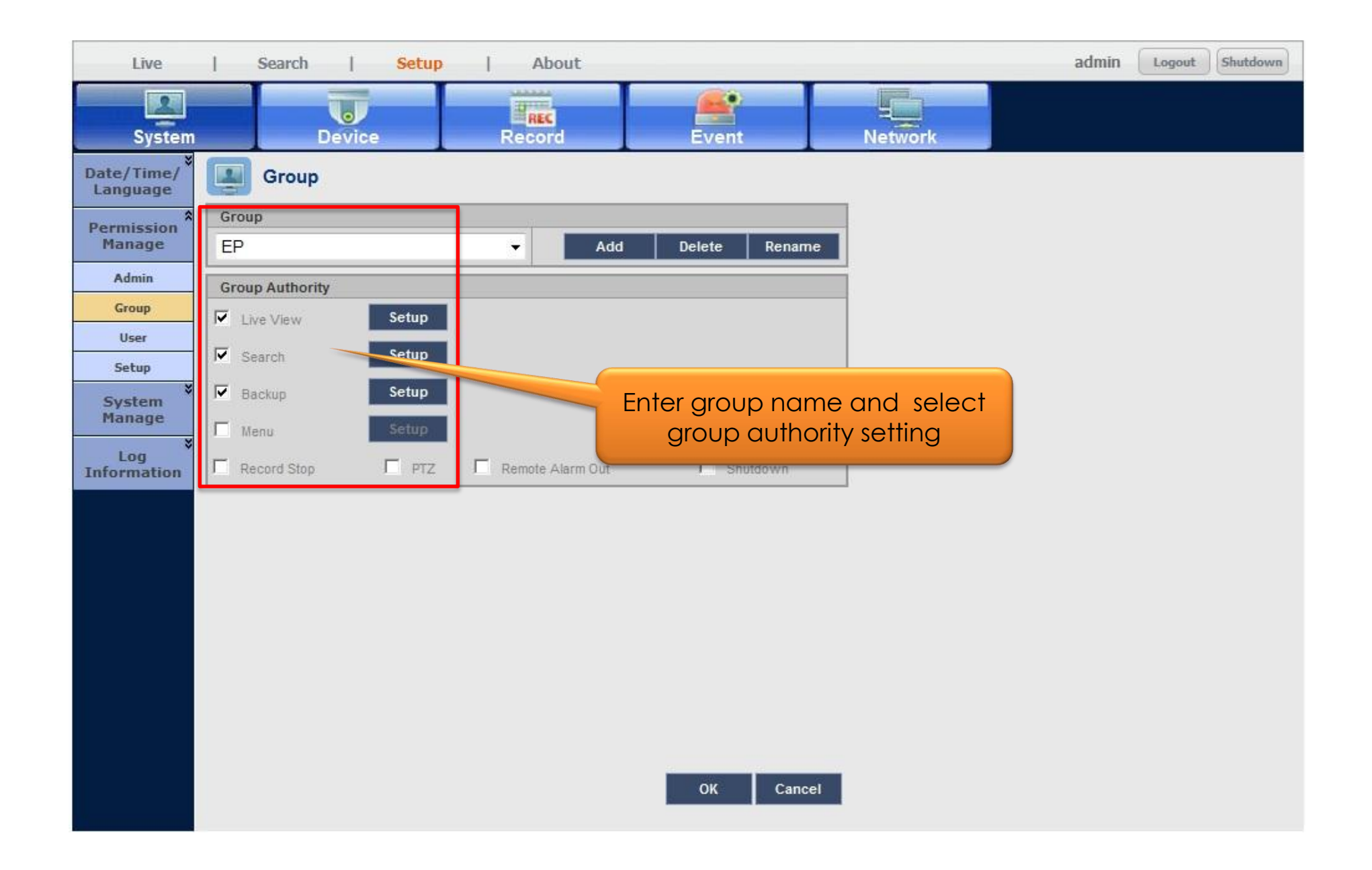

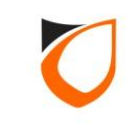

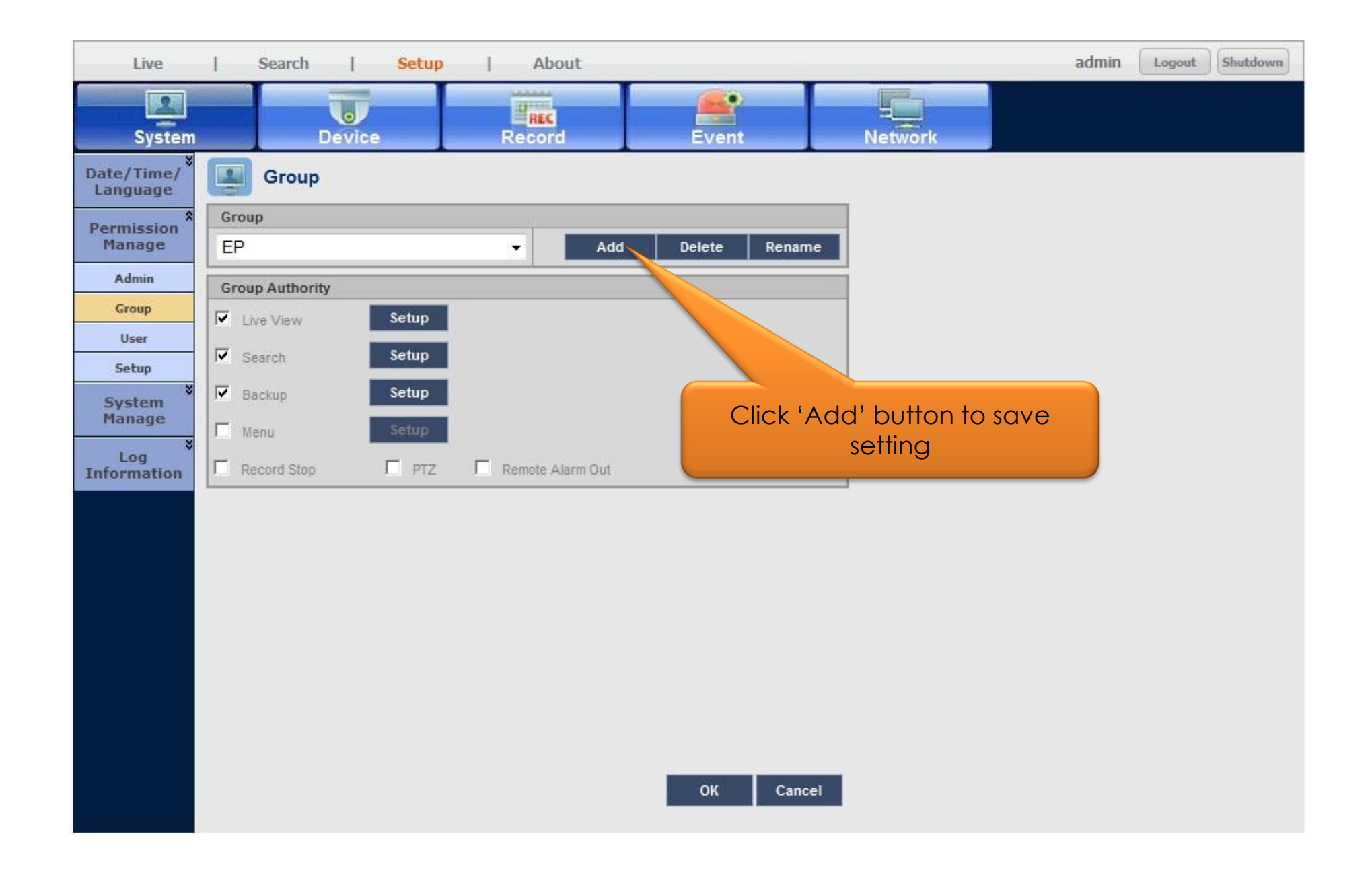

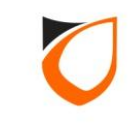

| Live                   | Search   Setup     | About         |         | admin Logout | Shutdown |
|------------------------|--------------------|---------------|---------|--------------|----------|
| System                 | Device             | Record Event  | Network |              |          |
| Date/Time/<br>Language | User User          |               |         |              |          |
| Permission *<br>Manage | Group<br>All Group | •             |         |              |          |
| Admin                  | User               |               |         | Add          |          |
| Group                  | Group              | Name          | D       | Delete       |          |
| User                   | EP                 | EP            | ер      | ×            |          |
| Setup<br>8             |                    |               |         |              |          |
| System<br>Manage       | Click              | 'User' button |         |              |          |
| Log                    | CIICK              |               |         |              |          |
| Information            |                    |               |         |              |          |
|                        |                    |               |         |              |          |
|                        |                    |               |         |              |          |
|                        |                    |               |         |              |          |
|                        |                    |               |         |              |          |
|                        |                    |               |         |              |          |
|                        |                    |               |         |              |          |
|                        |                    |               |         |              |          |
|                        |                    |               |         |              |          |
|                        |                    | ок            | Cancel  |              |          |
|                        |                    |               |         |              |          |

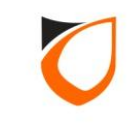

| Live                   | Search   Setup     | About  |           |                 | admin Logo | Shutdown |
|------------------------|--------------------|--------|-----------|-----------------|------------|----------|
| System                 | Device             | Record | Event     | Network         |            |          |
| Date/Time/<br>Language | User User          |        |           |                 |            |          |
| Permission *<br>Manage | Group<br>All Group | •      |           |                 |            |          |
| Admin                  | llser              |        |           |                 | Add        |          |
| Group                  | Group              | Name   |           | ID              | Delete     |          |
| User                   | EP                 | EP     |           | ep              | ×          |          |
| Setup                  |                    |        |           |                 |            |          |
| System<br>Manage       |                    |        |           |                 |            |          |
| Log<br>Information     |                    |        | Clic      | ck 'Add' button |            |          |
|                        |                    |        | OK Cancel |                 |            |          |

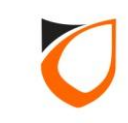

| System       Device       Record       Event       Network         Date/Time/<br>Language       User       Image: Coup       Image: Coup | Live                     | Search                     | Setup                    | About    |             |                    | admin (                  | Logout | Shutdown |
|----------------------------------------------------------------------------------------------------|--------------------------|----------------------------|--------------------------|----------|-------------|--------------------|--------------------------|--------|----------|
| Date/Time/stanguage   Permission   Manage   Admin   Group   Ver   Setup   System   Manage   Log   Information     Confirm P/W     OK   Cancel                                                                                                    | System                   | n Device                   | Re                       | REC      | Event       | Network            |                          |        |          |
| Manage       All Group       Enter username, ID, group and password         Group       Name       Enter username, ID, group and password         User       EP       Add User       X         System       Name       ep       D       ep         Log       Select Group       EP       Password       V         Password       V       OK       Cancel                                                                                                    | Date/Time/<br>Language   | Group                      |                          | _        |             |                    |                          |        | Ê        |
| User     EP     Add User       Setup     X       System Manage     Name       Log     D       Select Group     EP       Password     Password       Confirm P/W     OK                                                                                                    | Manage<br>Admin<br>Group | All Group<br>User<br>Group |                          | Nam      | e           | Enter usern<br>and | ame, ID, gro<br>password | up     |          |
| System   Manage     ID   ep     ID     Select Group   EP     Password     Con firm P/W     OK     Cancel                                                                                                    | User<br>Setup            | EP                         | Add User                 |          |             |                    | ×                        |        | /        |
| Log   Information     Password   Confirm P/W     OK     Cancel                                                                                                    | System<br>Manage         | *                          | ID                       | ep<br>ep |             |                    |                          |        | E        |
| Confirm P/W     OK     Cancel                                                                                                    | Log<br>Information       |                            | Select Group<br>Password | EP       | •           | <b>•</b>           |                          |        |          |
|                                                                                                    |                          |                            | Confirm P/W              | ок       | •<br>Cancel |                    |                          |        |          |
|                                                                                                    |                          |                            |                          |          |             |                    |                          |        |          |
|                                                                                                    |                          |                            |                          |          |             |                    |                          |        |          |
| OK Cancel                                                                                                    |                          |                            |                          |          | OK Cano     | el                 |                          |        |          |

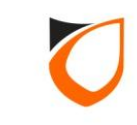

| Live                   | Search             | Setup        | About   |        |                        | admin     | Logout | Shutdown |
|------------------------|--------------------|--------------|---------|--------|------------------------|-----------|--------|----------|
| System                 | Device             |              | Record  | Event  | Network                |           |        |          |
| Date/Time/<br>Language | User               |              |         |        |                        |           |        |          |
| Permission<br>Manage   | Group<br>All Group |              | •       |        |                        |           |        |          |
| Admin                  | User               |              |         |        |                        | Add       |        |          |
| Group                  | Group              |              | N       | lame   | D                      | Delete    |        |          |
| User                   | EP                 | Add User     | l.<br>A |        | ep                     | ×         |        |          |
| Setup<br>¥             | -                  | Name         | ep      |        |                        |           |        |          |
| System<br>Manage       |                    | D            | ep      |        |                        |           |        |          |
| Log                    |                    | Select Group | FD      |        |                        |           |        | Ę        |
| Information            |                    | Password     |         | •••    |                        |           |        |          |
|                        |                    | Confirm P/W  |         | •••    |                        |           |        |          |
|                        |                    |              | ок      | Cancel |                        |           |        |          |
|                        |                    |              |         | Сіс    | ck 'OK' button<br>user | to create |        |          |

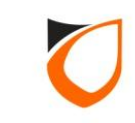

| Live              | Search                         | Setup   About |                    |         | admin Logout Shutdown  |
|-------------------|--------------------------------|---------------|--------------------|---------|------------------------|
| System            | Device                         | REC           | Event              | Network |                        |
| Interface *       | Network1                       |               |                    |         |                        |
| Network2          | Network1<br>IP Type            | Static +      | n                  |         |                        |
| Port<br>DDNS      | Network1<br>Transfer Bandwidth | 100 Mbps -    | Range(0 ~ 100)     |         | Click 'Network' button |
| IP Filtering      | Network2<br>Transfer Bandwidth | 0 Kbps -      | Range(0 ~ 102,400) |         |                        |
| 802.1x            | IP Address                     | 192.168.0.200 | 1.<br>P            |         |                        |
| Live<br>Streaming | Gateway                        | 192.168.0.1   | Default gateway    |         |                        |
| E-mail *          | DNS                            | Manual        | 168.126.63.1       |         |                        |
| DHCP<br>Server    |                                | 0             |                    |         |                        |
| SSL               |                                |               |                    |         |                        |
|                   |                                |               |                    |         |                        |
|                   |                                |               |                    |         |                        |
|                   |                                |               |                    |         |                        |
|                   |                                |               | OK Can             | cel     |                        |
|                   |                                |               |                    |         |                        |

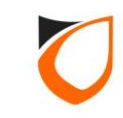

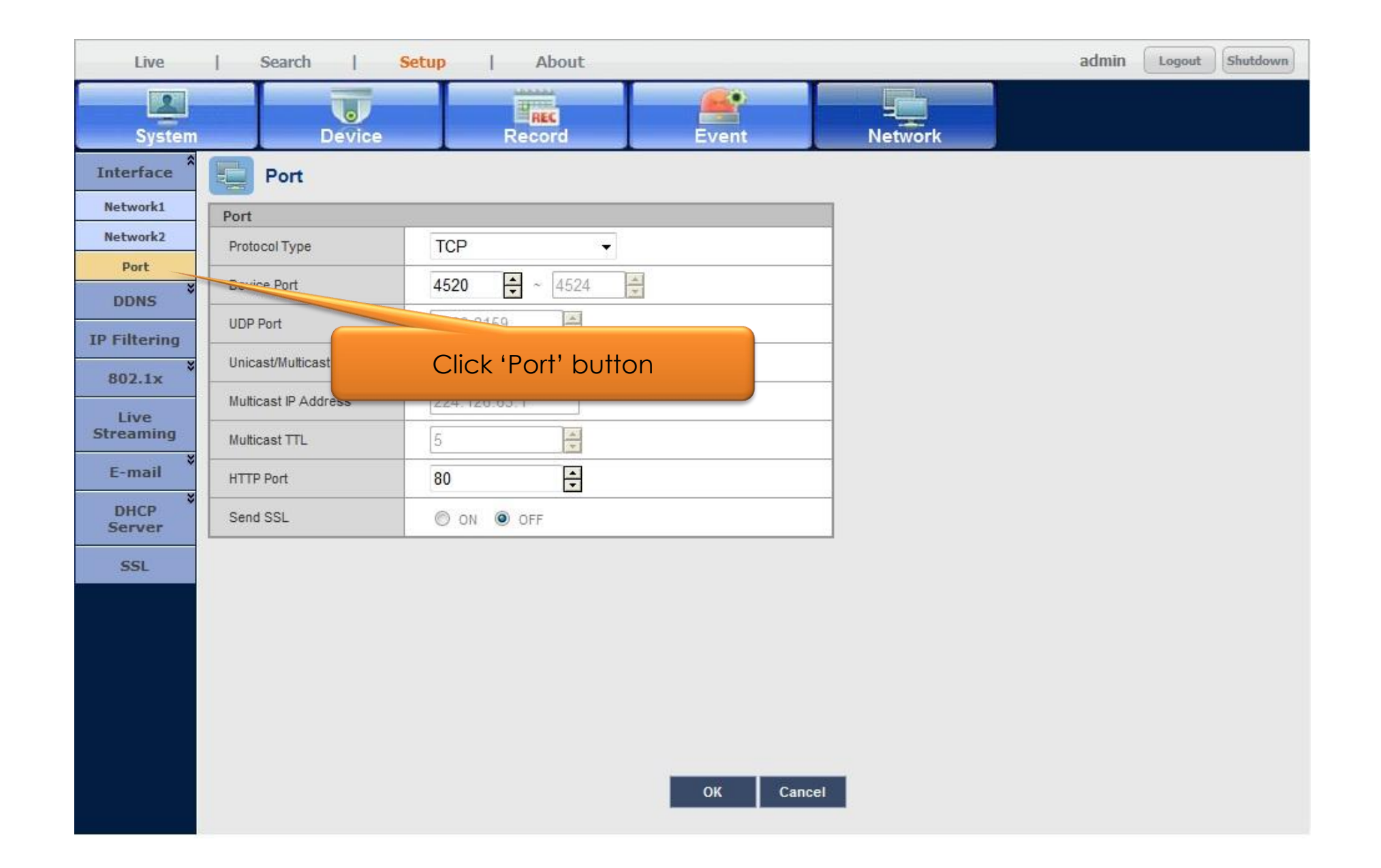

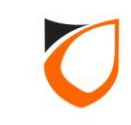

| Live           | Search               | Setup   About |             |              | admin Logou | Shutdown |
|----------------|----------------------|---------------|-------------|--------------|-------------|----------|
| System         | Device               | REC           | Event       | Network      |             |          |
| Interface      | Port                 |               |             |              |             |          |
| Network1       | Port                 |               |             |              |             |          |
| Network2       | Protocol Type        | TCP 👻         |             |              |             |          |
| Port           | Device Port          | 4520 ~ 4524   | 0           |              |             |          |
| IP Filtering   | UDP Port             | 8000-8159     |             |              |             |          |
| 802.1x         | Unicast/Multicast    | Unicast 👻     |             |              |             |          |
| Live           | Multicast IP Address | 224.126.63.1  | Ensure port | no is (4520) |             |          |
| Streaming      | Multicast TTL        | 5             |             | 110.13 4020  |             |          |
| E-mail 🔹       | HTTP Port            | 80 🗘          |             |              |             |          |
| DHCP<br>Server | Send SSL             | ON OFF        |             |              |             |          |
| SSL            |                      |               |             |              |             |          |
|                |                      |               |             |              |             |          |
|                |                      |               |             |              |             |          |
|                |                      |               |             |              |             |          |
|                |                      |               |             |              |             |          |
|                |                      |               |             |              |             |          |
|                |                      |               | OK Cance    | el           |             |          |

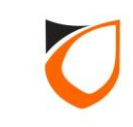

| Live           | Search   5           | Setup   About      |                   | admin Logout Shutdown |
|----------------|----------------------|--------------------|-------------------|-----------------------|
| System         | Device               | Record Event       | Network           |                       |
| Interface *    | Port                 |                    |                   |                       |
| Network1       | Port                 |                    |                   |                       |
| Network2       | Protocol Type        | ТСР 👻              |                   |                       |
| Port<br>DDNS   | Device Port          | <b>4520</b> ~ 4524 |                   |                       |
| IP Filtering   | UDP Port             | 8000-8159          |                   |                       |
| 802.1x         | Unicast/Multicast    | Unicast 💌          |                   |                       |
| Live           | Multicast IP Address | 224.126.63.1       |                   |                       |
| Streaming      | Multicast TTL        | 5                  |                   |                       |
| E-mail *       | HTTP Port            | 80 *               |                   |                       |
| DHCP<br>Server | Send SSL             | ON OFF             |                   |                       |
| SSL            |                      |                    |                   |                       |
|                |                      | ок с               | Click 'OK' button |                       |

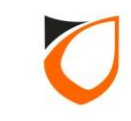

# PLATFORM1 SERVER CCTV CONFIGURATION

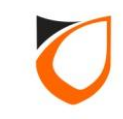

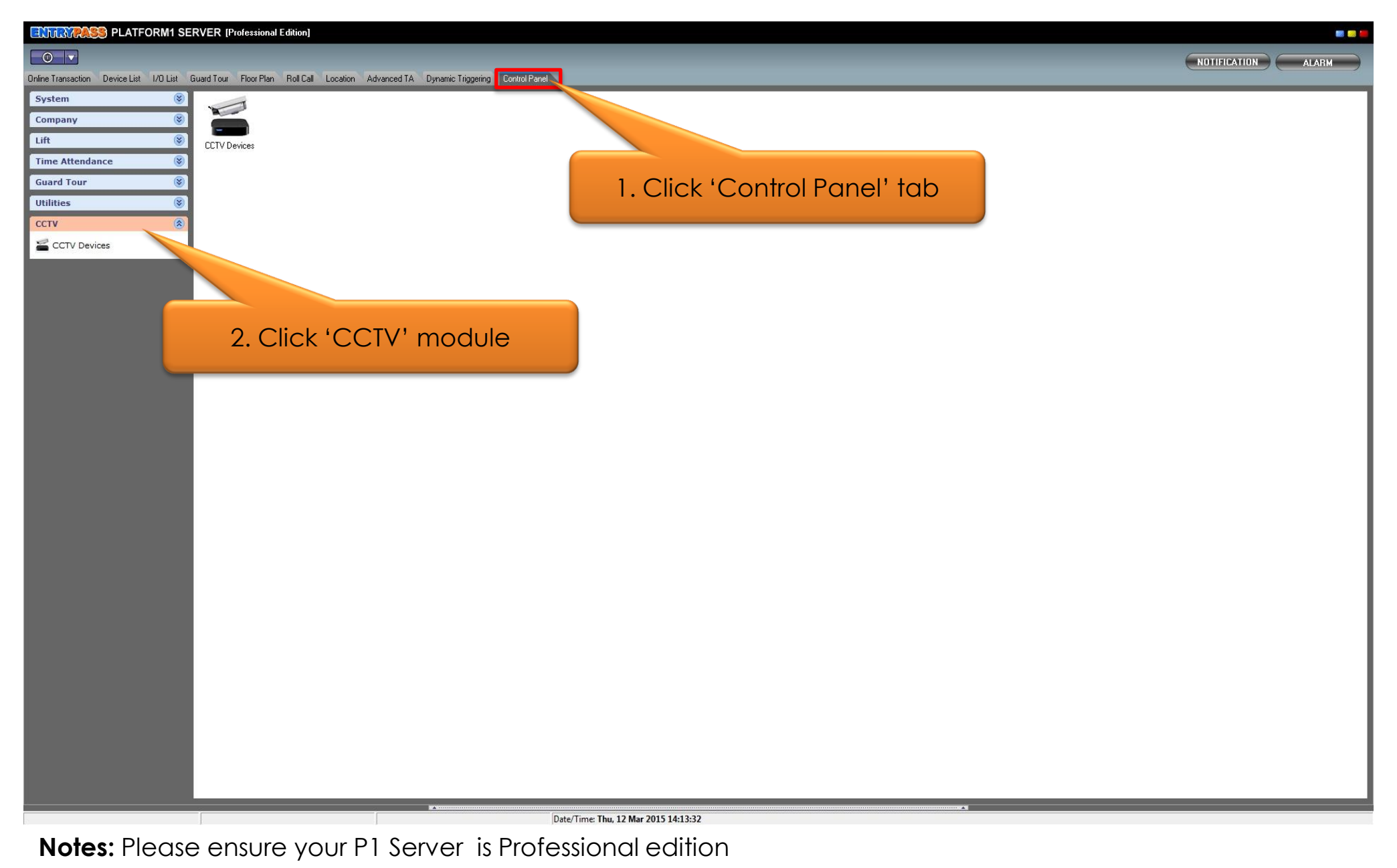

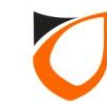

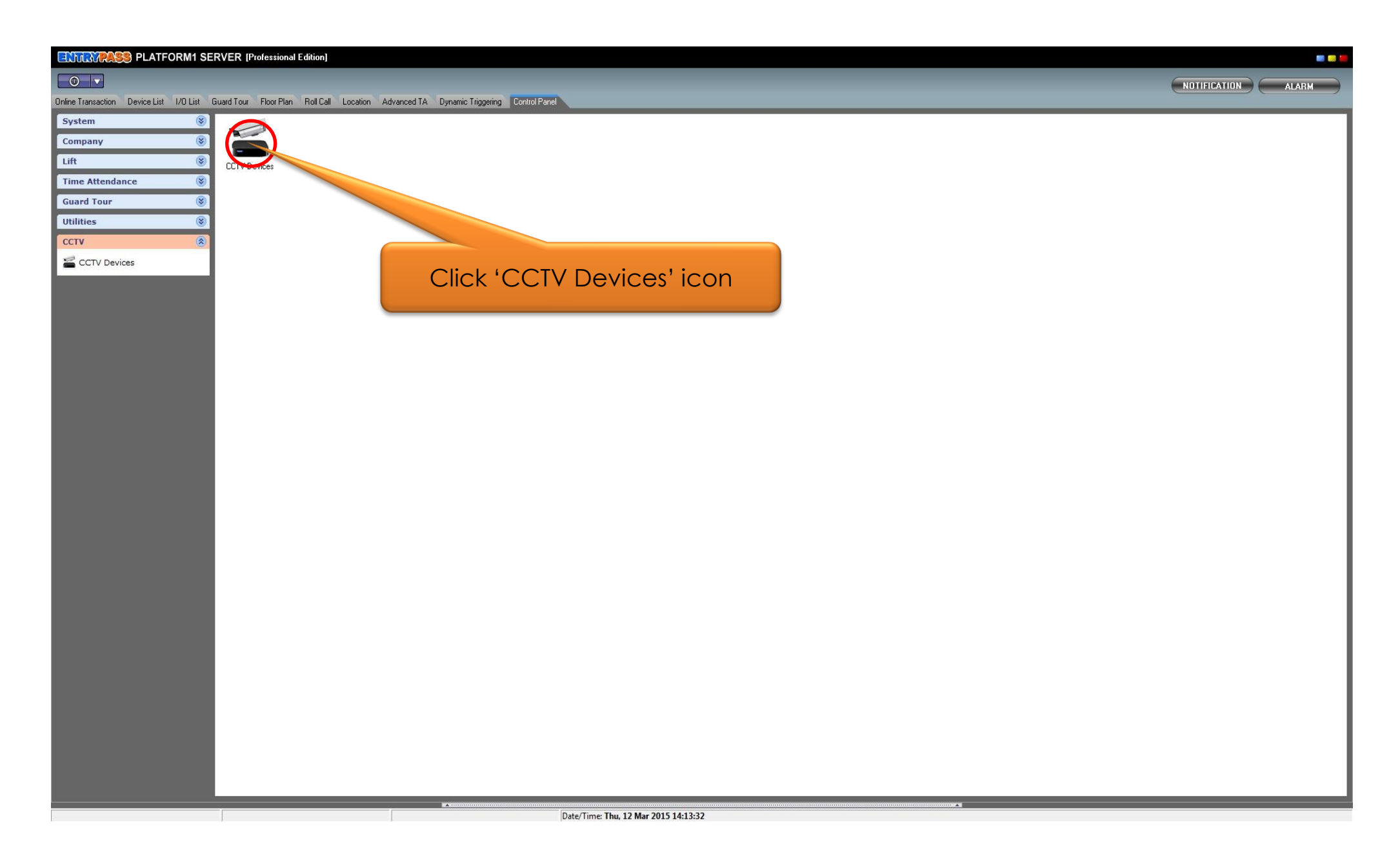

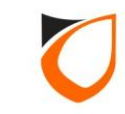

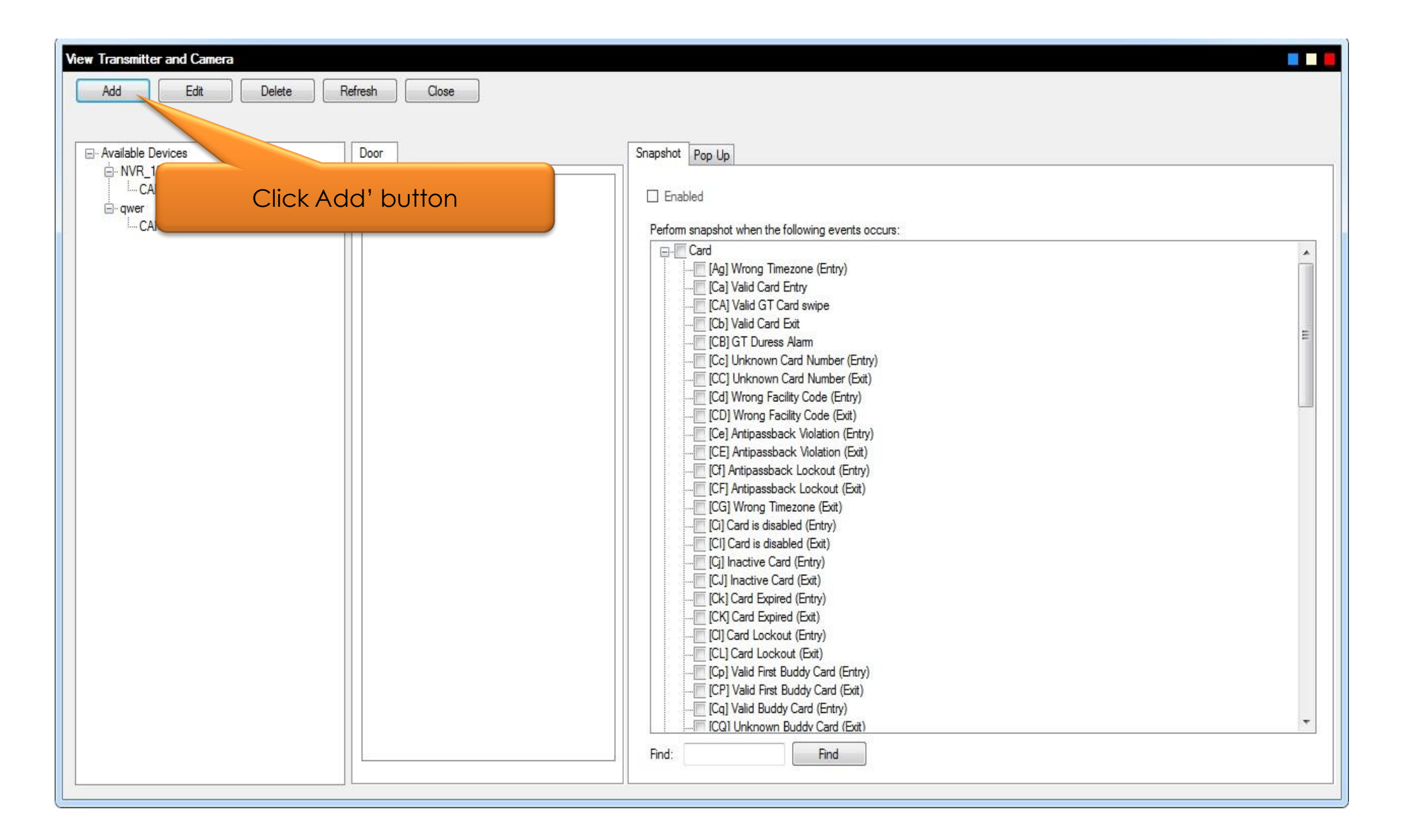

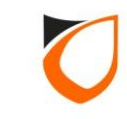

| Device -                                                                          |                                                                                             |
|-----------------------------------------------------------------------------------|---------------------------------------------------------------------------------------------|
| General                                                                           |                                                                                             |
| Manufacturer: Samsung                                                             |                                                                                             |
| Device Info<br>Type: Samsung NVR<br>IP Address: 192 . 168 . 0 . 200<br>Port: 4520 | Device As<br>Select device type, enter<br>device IP address and port no.<br>Add Edit Remove |
|                                                                                   |                                                                                             |
|                                                                                   | Retrieve Information from Device                                                            |
| Device Settings     Camera Settings       Name:                                   |                                                                                             |
| 1                                                                                 | Save and Close Save and New Cancel                                                          |

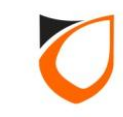

| Device -                        |                                            |            |                      |                          |                    |                     |
|---------------------------------|--------------------------------------------|------------|----------------------|--------------------------|--------------------|---------------------|
| General<br>Manufacturer:        | Samsung 👻                                  |            |                      |                          | 1. Enter us        | ser ID and passworc |
| Device Info                     |                                            | Device Ass | ociated User         |                          |                    |                     |
| Type:<br>IP Address:<br>Port:   | Samsung NVR<br>192 . 168 . 0 . 200<br>4520 | ▼ User ID  | Password             | User ID: ep<br>Password: | Add Edit           | Remove              |
|                                 |                                            |            |                      |                          | 2. Click           | 'Add' button        |
| Device Setting                  |                                            |            | Retrieve information | I from Device            |                    |                     |
| Name:<br>Description:<br>Model: |                                            |            |                      |                          |                    |                     |
|                                 |                                            |            |                      | Save and (               | Close Save and New | Cancel              |

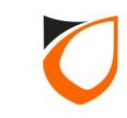

| Device -                        |                            |               |                      |                       |                                                                        |
|---------------------------------|----------------------------|---------------|----------------------|-----------------------|------------------------------------------------------------------------|
| General<br>Manufacturer:        | Samsung 👻                  |               |                      |                       |                                                                        |
| Device Info                     |                            | Device Assoc  | ated User            |                       |                                                                        |
| Туре:                           | Samsung NVR 👻              | User ID<br>ep | Password             | User ID:<br>Password: | ep                                                                     |
| Port:                           | <u>0 0 0 0 0</u><br>4520 € |               |                      |                       | Add Edit Remove                                                        |
| Device Settings                 | Camera Settings            |               | Retrieve Information | from Device           |                                                                        |
| Name:<br>Description:<br>Model: |                            |               |                      | Click<br>fro<br>r     | k 'Retrieve Information<br>om Device' button to<br>etrieve device info |
|                                 |                            |               |                      |                       |                                                                        |
|                                 |                            |               |                      |                       |                                                                        |
|                                 |                            |               |                      | Sa                    | ave and Close Save and New Cancel                                      |

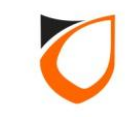

| Device -                 |                                         |                         |                                       |                  |                                                                             |
|--------------------------|-----------------------------------------|-------------------------|---------------------------------------|------------------|-----------------------------------------------------------------------------|
| General<br>Manufacturer: | Samsung 👻                               |                         |                                       |                  |                                                                             |
| Device Info<br>Type:     | Samsung NVR -                           | Device Assoc<br>User ID | riated User<br>Passwo <mark>rd</mark> | User ID:         | ер                                                                          |
| IP Address:<br>Port:     | 192 . 168 . 0 . 200<br>4520             | ер                      |                                       | Password:        | Add Edit Remove                                                             |
| Device Settings          | s Camera Settings                       |                         | Retrieve Information                  | n from Device    |                                                                             |
| Name:<br>Description:    | NVR_1000<br>Samsung NVR_192.168.0.200:4 | 520                     |                                       | Sys<br>Sam<br>th | stem will connected to<br>nsung device to retrieve<br>ne device information |
| Model:                   | SRN-1000                                |                         |                                       |                  |                                                                             |
|                          |                                         |                         |                                       |                  |                                                                             |
|                          |                                         |                         |                                       |                  |                                                                             |
|                          |                                         |                         |                                       |                  |                                                                             |
|                          |                                         |                         |                                       | Sa               | ave and Close Save and New Cancel                                           |

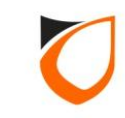

| ce into                                                                      |                                                                                                    | Device Asso                                                | ciated User                                                   |                       |                                 |
|------------------------------------------------------------------------------|----------------------------------------------------------------------------------------------------|------------------------------------------------------------|---------------------------------------------------------------|-----------------------|---------------------------------|
| e:<br>\ddres <mark>s</mark> :<br>::                                          | Samsung NVR<br>192 . 168 . 0 .<br>4520 🚔                                                                                                    | User ID<br>ep                                              | Password                                                      | User ID:<br>Password: | ep<br>••••••<br>Add Edit Remove |
|                                                                              |                                                                                                    |                                                            | Retrieve Informatio                                           | n from Device         |                                 |
| ice Setting<br>Total Cam                                                     | gs Camera Settings<br>nera: 64 🗸                                                                                                    |                                                            |                                                               |                       |                                 |
| ice Setting<br>Total Carr<br>No.                                             | gs Camera Settings<br>nera: 64 -<br>Enable Name                                                                                                    | Click 'Ca                                                  | mera Setting'                                                 | tab 🔺                 | Preview                         |
| ice Setting<br>Total Carr<br>No.<br>1                                        | gs Camera Settings<br>nera: 64 👻<br>Enable Name<br>🗹 CAM A                                                                                                    | Click 'Ca                                                  | mera Setting'                                                 | tab                   | Preview                         |
| ice Settiny<br>Total Carr<br>No.<br>1<br>2                                   | era: 64 👻<br>Enable Name<br>CAM A<br>CAM 02                                                                                                    | Click 'Co<br>cam                                           | mera Setting'<br>02                                           | tab 💼                 | Preview                         |
| ice Settiny<br>Total Carr<br>No.<br>1<br>2<br>3                              | era: 64  Enable Name CAM A CAM 02 CAM 03                                                                                                    | Click 'Co<br>CAM<br>CAM                                    | mera Setting'<br>02<br>03                                     | tab                   | Preview                         |
| ice Settin<br>Total Carr<br>No.<br>1<br>2<br>3<br>4                          | Enable Name CAM A CAM 02 CAM 03 CAM 04                                                                                                    | Click 'Co<br>CAM<br>CAM<br>CAM                             | mera Setting'<br>02<br>03<br>04                               | tab                   | Preview                         |
| ice Settin<br>Total Carr<br>No.<br>1<br>2<br>3<br>4<br>5                     | gs Camera Settings<br>hera: 64 ←<br>Enable Name<br>CAM A<br>CAM 02<br>CAM 03<br>CAM 04<br>CAM 05                                                                                                    | Click 'Co<br>CAM<br>CAM<br>CAM<br>CAM                      | mera Setting'<br>02<br>03<br>04<br>05                         | tab                   | Preview                         |
| ice Settin<br>Total Carr<br>No.<br>1<br>2<br>3<br>4<br>5<br>6                | era: 64   Enable Name CAM A CAM 02 CAM 03 CAM 04 CAM 05 CAM 06                                                                                                    | Click 'Co<br>CAM<br>CAM<br>CAM<br>CAM<br>CAM               | mera Setting'<br>02<br>03<br>04<br>05<br>06                   | tab                   | Preview                         |
| ice Settin<br>Total Carr<br>No.<br>1<br>2<br>3<br>4<br>5<br>6<br>7           | Enable Name CAM A CAM 02 CAM 03 CAM 04 CAM 05 CAM 06 CAM 07                                                                                                    | Click 'Co<br>CAM<br>CAM<br>CAM<br>CAM<br>CAM<br>CAM        | mera Setting'<br>02<br>03<br>04<br>05<br>06<br>07             | tab                   | Preview                         |
| ice Settin<br>Total Carr<br>No.<br>1<br>2<br>3<br>4<br>5<br>6<br>7<br>8      | era: 64  Enable Name CAM A CAM 02 CAM 03 CAM 04 CAM 05 CAM 05 CAM 06 CAM 07 CAM 08                                                                                                    | Click 'Co<br>CAM<br>CAM<br>CAM<br>CAM<br>CAM<br>CAM<br>CAM | mera Setting'<br>02<br>03<br>04<br>05<br>06<br>07<br>08       | tab                   | Preview                         |
| ice Settin<br>Total Carr<br>No.<br>1<br>2<br>3<br>4<br>5<br>6<br>7<br>8<br>9 | gs       Camera Settings         hera:       64         Enable       Name         ☑       CAM A         ☑       CAM 02         ☑       CAM 03         ☑       CAM 04         ☑       CAM 05         ☑       CAM 07         ☑       CAM 08 | Click 'Co<br>CAM<br>CAM<br>CAM<br>CAM<br>CAM<br>CAM<br>CAM | mera Setting'<br>02<br>03<br>04<br>05<br>06<br>07<br>08<br>09 | tab                   | Preview                         |

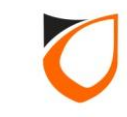

| that is it is the                                                             |                               |                                                                                                    | Device Associa                                                                                             | ted User                                 |             |                            |  |
|-------------------------------------------------------------------------------|-------------------------------|----------------------------------------------------------------------------------------------------|----------------------------------------------------------------------------------------------------|------------------------------------------|-------------|----------------------------|--|
|                                                                               | Commun                        | - NV/D                                                                                                    | User ID                                                                                                    | Password                                 | User ID:    | ep                         |  |
| e:                                                                            | Samsun                        |                                                                                                    | en                                                                                                    |                                          | Password    |                            |  |
| Address:                                                                      | 192 . 168 . 0 . 200           |                                                                                                    |                                                                                                    |                                          | Fassword:   |                            |  |
|                                                                               | 4520                          |                                                                                                    |                                                                                                    |                                          |             | Add Edit Remove            |  |
|                                                                               | 1                             |                                                                                                    |                                                                                                    |                                          |             |                            |  |
|                                                                               |                               |                                                                                                    |                                                                                                    |                                          |             |                            |  |
|                                                                               |                               |                                                                                                    |                                                                                                    |                                          |             |                            |  |
|                                                                               |                               |                                                                                                    |                                                                                                    |                                          |             |                            |  |
|                                                                               |                               |                                                                                                    |                                                                                                    |                                          |             |                            |  |
|                                                                               |                               |                                                                                                    | F                                                                                                    | Retrieve Information f                   | irom Device |                            |  |
|                                                                               | Prom                          |                                                                                                    | F                                                                                                    | Retrieve Information f                   | from Device |                            |  |
| ice Setting<br>Total Came                                                     | s Camera<br>era: 64           |                                                                                                    | F                                                                                                    | Retrieve Information f                   | irom Device |                            |  |
| ice Setting<br>Total Came                                                     | s Camera<br>era: 64<br>Enable | Settings                                                                                                  | F<br>elect camera                                                                                          | Retrieve Information fr<br>from the list | irom Device | Preview                    |  |
| ice Setting<br>Total Came<br>No.                                              | s Camera<br>era: 64<br>Enable | Settings                                                                                                  | F<br>elect camera                                                                                          | Retrieve Information for from the list   | irom Device | Preview                    |  |
| ice Setting<br>Total Came<br>No.<br>1<br>2                                    | s Camera<br>era: 64<br>Enable | Settings<br>1. S<br>CAM A<br>CAM 02                                                                       | elect camera                                                                                               | Retrieve Information for from the list   | irom Device | Preview                    |  |
| ice Setting<br>Total Came<br>No.<br>1<br>2<br>3                               | s Camera<br>era: 64<br>Enable | Settings<br>1. S<br>CAM A<br>CAM 02<br>CAM 03                                                             | F<br>elect camera<br>CAM 01<br>CAM 02<br>CAM 03                                                            | Retrieve Information fr<br>from the list | irom Device | Preview                    |  |
| ice Setting<br>Total Came<br>No.<br>1<br>2<br>3<br>4                          | s Camera<br>era: 64<br>Enable | CAM A<br>CAM 02<br>CAM 03<br>CAM 04                                                                       | F<br>elect camera<br>CAM 01<br>CAM 02<br>CAM 03<br>CAM 04                                                  | Retrieve Information f                   | irom Device | Preview                    |  |
| ice Setting<br>Total Came<br>No.<br>1<br>2<br>3<br>4<br>5                     | s Camera<br>era: 64<br>Enable | CAM A<br>CAM 02<br>CAM 03<br>CAM 04<br>CAM 05                                                             | F<br>elect camera<br>CAM 01<br>CAM 02<br>CAM 03<br>CAM 0<br>CAM 0                                          | from the list                            |             | Preview                    |  |
| ice Setting<br>Total Came<br>No.<br>1<br>2<br>3<br>4<br>5<br>6                | s Camera<br>era: 64<br>Enable | A Settings<br>1. S<br>CAM A<br>CAM 02<br>CAM 03<br>CAM 04<br>CAM 05<br>CAM 06                             | F<br>elect camera<br>CAM 01<br>CAM 02<br>CAM 03<br>CAM 0<br>CAM 0<br>CAM 0                                 | from the list                            | irom Device | Preview<br>on to           |  |
| ice Setting<br>Total Came<br>No.<br>1<br>2<br>3<br>4<br>5<br>6<br>7           | s Camera<br>era: 64<br>Enable | CAM A<br>CAM 02<br>CAM 03<br>CAM 04<br>CAM 05<br>CAM 06<br>CAM 07                                         | F<br>elect camera<br>CAM 01<br>CAM 02<br>CAM 0<br>CAM 0<br>CAM 0<br>CAM 0<br>CAM 0<br>CAM 0                | from the list<br>2. Click 'Proc          | irom Device | Preview<br>on to<br>ection |  |
| ice Setting<br>Total Came<br>No.<br>1<br>2<br>3<br>4<br>5<br>6<br>7<br>8      | s Camera<br>era: 64<br>Enable | Settings<br>1. S<br>CAM A<br>CAM 02<br>CAM 03<br>CAM 04<br>CAM 05<br>CAM 05<br>CAM 06<br>CAM 07<br>CAM 08 | F<br>elect camero<br>CAM 01<br>CAM 02<br>CAM 03<br>CAM 0<br>CAM 0<br>CAM 0<br>CAM 0<br>CAM 0<br>CAM 0      | from the list<br>2. Click 'Procheck can  | rom Device  | Preview<br>on to<br>ection |  |
| ice Setting<br>Total Came<br>No.<br>1<br>2<br>3<br>4<br>5<br>6<br>7<br>8<br>9 | s Camera<br>era: 64<br>Enable | Settings<br>                                                                                              | elect camero<br>CAM 01<br>CAM 02<br>CAM 03<br>CAM 0<br>CAM 0<br>CAM 0<br>CAM 0<br>CAM 0<br>CAM 0<br>CAM 09 | from the list<br>2. Click 'Procheck can  | irom Device | Preview<br>on to<br>ection |  |

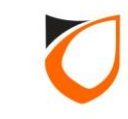

| ice Info                                                                |                                 |                                                                                               |            | Device Assoc                                                           | ciated User                  |                       |                                                                         |
|-------------------------------------------------------------------------|---------------------------------|-----------------------------------------------------------------------------------------------|------------|------------------------------------------------------------------------|------------------------------|-----------------------|-------------------------------------------------------------------------|
| e:<br>\ddress:<br>t:                                                    | Samsung<br>192 . 1<br>4520      | g NVR<br>68 . 0 . 200                                                                         | <b>•</b>   | User ID<br>ep                                                          | Password                     | User ID:<br>Password: | ep<br>••••••••<br>Add Edit Remove                                       |
|                                                                         |                                 |                                                                                               | -35        |                                                                        | Retrieve Information         | from Device           |                                                                         |
| ice Settin<br>Total Can                                                 | gs Camera<br>nera: 64           | s Settings                                                                                    |            |                                                                        |                              |                       |                                                                         |
| ice Settin<br>Total Car<br>No.                                          | gs Camera<br>nera: 64<br>Enable | a Settings<br>▼<br>Name                                                                       | Syste      | em will sho                                                            | ow live camer                | a                     | Preview                                                                 |
| ice Settin<br>Total Car<br>No.<br>1                                     | gs Camera<br>nera: 64<br>Enable | Name                                                                                          | Syste      | em will sho<br>mage in th                                              | ow live camer<br>his windows |                       | Preview<br>SRN-1000 192.188.0.200:4520-Cam0til7(                        |
| Total Car<br>No.<br>1                                                   | gs Camera<br>nera: 64<br>Enable | Name<br>CAM A<br>CAM 02                                                                       | Syste<br>i | em will sha<br>mage in th                                              | ow live camer<br>nis windows |                       | Preview<br>SRN-1000 192.188.0.200:4520-Gam0/17<br>2015-03-18 10:21:58   |
| Total Car<br>No.<br>1<br>2<br>3                                         | gs Camera<br>nera: 64<br>Enable | Name<br>CAM A<br>CAM 02<br>CAM 03                                                             | Syste      | em will sha<br>mage in th<br>сам а                                     | ow live camer<br>his windows |                       | Preview<br>SRN-1900 92.188.0.200:4520-Gam0til7<br>2015-03-18 10:21:58   |
| Total Car<br>No.<br>1<br>2<br>3<br>4                                    | gs Camera<br>nera: 64<br>Enable | Name<br>CAM A<br>CAM 02<br>CAM 03<br>CAM 04                                                   | Syste<br>i | em will sho<br>mage in th<br>сам а                                     | ow live camer<br>his windows |                       | Preview<br>SRN-1000=192.188.0.200:4520-Cam0/17/<br>2015-03-15 10:21:58  |
| Total Car<br>No.<br>1<br>2<br>3<br>4<br>5                               | gs Camera<br>nera: 64<br>Enable | Name<br>CAM A<br>CAM 02<br>CAM 03<br>CAM 04<br>CAM 05                                         | Syste      | em will sho<br>mage in th<br>сам о<br>сам о                            | ow live camer<br>nis windows |                       | Preview<br>SRN-1000 192 188 0 200:4520-Gam0/17<br>2015-03-18 10:21:58   |
| ice Settin<br>Total Car<br>No.<br>1<br>2<br>3<br>4<br>5<br>6            | gs Camera<br>nera: 64<br>Enable | Name<br>CAM A<br>CAM 02<br>CAM 03<br>CAM 04<br>CAM 05<br>CAM 06                               | Syste<br>i | em will sha<br>mage in th<br>cam a<br>cam a<br>cam a                   | ow live camer<br>his windows |                       | Preview<br>SRN-1000 992.188.0.200:4520-Cam0til7/<br>2015-03-18 10:21:58 |
| Ince Settin<br>Total Car<br>No.<br>1<br>2<br>3<br>4<br>5<br>6<br>7      | gs Camera<br>nera: 64<br>Enable | Name<br>CAM A<br>CAM 02<br>CAM 03<br>CAM 04<br>CAM 05<br>CAM 06<br>CAM 07                     | Syste<br>i | em will sho<br>mage in th<br>cam o<br>cam o<br>cam o<br>cam o          | ow live camer<br>his windows |                       | Preview<br>SRN-1000=192.188.0.200:4520-Gam0til7/<br>2015-03-18 10:21:58 |
| Ince Settin<br>Total Car<br>No.<br>1<br>2<br>3<br>4<br>5<br>6<br>7<br>8 | gs Camera<br>hera: 64           | ▼<br>Name<br>CAM A<br>CAM 02<br>CAM 03<br>CAM 04<br>CAM 05<br>CAM 06<br>CAM 07<br>CAM 08      | Syste<br>i | em will sho<br>mage in th<br>cam c<br>cam c<br>cam c<br>cam c<br>cam c | ow live camer<br>his windows |                       | Preview<br>SRN-1000=192.188.0.200:4520-Cam0317<br>2015-03-18 10:21:58   |
| Total Car<br>No.<br>1<br>2<br>3<br>4<br>5<br>6<br>7<br>8<br>9           | gs Camera<br>hera: 64           | Name<br>CAM A<br>CAM 02<br>CAM 03<br>CAM 04<br>CAM 05<br>CAM 06<br>CAM 07<br>CAM 08<br>CAM 09 | Syst<br>i  | em will sho<br>mage in th<br>cam c<br>cam c<br>cam c<br>cam c<br>cam c | ow live camer<br>his windows |                       | Preview<br>SRN-1000 192.188.0.200::1520-Cam0:17/<br>2015-03-18 10:21:58 |

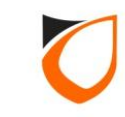

| ice Info                                                                    |                                                          |                                                                                                    |    | Device Associ                                             | ated User            | UserID        | 1                                                                                      |
|-----------------------------------------------------------------------------|----------------------------------------------------------|----------------------------------------------------------------------------------------------------|----|-----------------------------------------------------------|----------------------|---------------|----------------------------------------------------------------------------------------|
| e:                                                                          | Samsun                                                   | g NVR                                                                                                    | -  | User ID                                                   | Password             | User ID.      | ep                                                                                     |
| ddress:                                                                     | 192 . 1                                                  | 168 . 0 . 200                                                                                                    |    | ер                                                        |                      | Password:     |                                                                                        |
|                                                                             | 4520                                                     |                                                                                                    |    |                                                           |                      |               | Add Edit Remove                                                                        |
|                                                                             | 4520                                                     |                                                                                                    |    |                                                           |                      |               |                                                                                        |
|                                                                             |                                                          |                                                                                                    |    |                                                           |                      |               |                                                                                        |
|                                                                             |                                                          |                                                                                                    |    |                                                           |                      |               |                                                                                        |
|                                                                             |                                                          |                                                                                                    |    |                                                           |                      |               |                                                                                        |
|                                                                             |                                                          |                                                                                                    |    |                                                           |                      |               |                                                                                        |
|                                                                             |                                                          |                                                                                                    |    |                                                           | Potrious Information | from Doution  |                                                                                        |
| ce Settin<br>Total Car                                                      | gs Camera<br>nera: 64                                    | a Settings                                                                                                    |    |                                                           | Retrieve Information | n from Device |                                                                                        |
| ice Settin<br>Total Car                                                     | gs Camero<br>nera: 64<br>Enable                          | a Settings<br>▼                                                                                                    |    | Descrip                                                   | Retrieve Information | n from Device | Preview                                                                                |
| ce Settin<br>Total Can<br>No.                                               | gs Camera<br>nera: 64<br>Enable                          | a Settings<br>▼<br>Name                                                                                               |    | Descrip                                                   | Retrieve Information | n from Device | Preview<br>SRN-1000=192.168.0.200:4520-Cam0417                                         |
| ce Settin<br>Total Car<br>No.<br>1                                          | gs Camera<br>nera: 64<br>Enable                          | Name                                                                                                    |    | Descrip<br>CAM 0                                          | Retrieve Information | n from Device | Preview<br>SRN-1000 192.183.0.200:4520-Cam0;17<br>2015-03-18 10:21:53                  |
| ce Settin<br>Total Car<br>No.<br>1<br>2<br>3                                | gs Camero<br>nera: 64<br>Enable                          | Name<br>CAM A<br>CAM 02<br>CAM 03                                                                                     |    | Descrip<br>CAM 0<br>CAM 02<br>CAM 02                      | Retrieve Information |               | Preview<br>SRN-1000 192.168.0.200:4520-Gam0/17<br>2015-03-16 10:21:58                  |
| ce Settin<br>Total Can<br>No.<br>1<br>2<br>3<br>4                           | gs Camera<br>nera: 64<br>Enable                          | ■ Settings                                                                                                    |    | CAM 02<br>CAM 02<br>CAM 03<br>CAM 03<br>CAM 04            | Retrieve Information | n from Device | Preview<br>SRN-1000 192.188.0.200:4520-Cam0:17<br>2015-03-16 10:21:53<br>Stop' button  |
| ce Settin<br>Total Car<br>No.<br>1<br>2<br>3<br>4<br>5                      | gs Camera<br>nera: 64<br>Enable                          | ■ Settings<br>Name<br>CAM A<br>CAM 02<br>CAM 03<br>CAM 04<br>CAM 05                                                   |    | Descrip<br>CAM 02<br>CAM 02<br>CAM 03<br>CAM 04<br>CAM 04 | Retrieve Information | n from Device | Preview<br>SRN-1000 192.183.0.200:4520-Cam0:17<br>2015-03-18 10:21:53<br>Stop' button  |
| ce Settin<br>Total Car<br>No.<br>1<br>2<br>3<br>4<br>5<br>6                 | gs Camera<br>nera: 64<br>Enable                          | Name<br>CAM A<br>CAM 02<br>CAM 03<br>CAM 04<br>CAM 05<br>CAM 06                                                       |    | Descrip<br>CAM 0<br>CAM 02<br>CAM 03<br>CAM 04<br>CAM 05  | Retrieve Information | n from Device | Preview<br>SRN-1000 192.168.0.200:4520-Cam0417<br>2015-03-16 10:21:53<br>Stop' button  |
| ce Settin<br>Total Car<br>No.<br>1<br>2<br>3<br>4<br>5<br>6<br>7            | gs Camero<br>nera: 64<br>Enable<br>☑<br>□<br>□<br>□<br>□ | Settings     Name     CAM A     CAM 02     CAM 03     CAM 04     CAM 05     CAM 06     CAM 07                         |    | Descrip<br>CAM 0<br>CAM 02<br>CAM 03<br>CAM 04<br>CAM 05  | Retrieve Information | 1. Click 'S   | Preview<br>SRN-1000 192.188.0.200:4520-Carrotto<br>2015-03-18 10:21:58<br>Stop' button |
| ce Settin<br>Total Car<br>No.<br>1<br>2<br>3<br>4<br>5<br>6<br>7<br>8       | gs Camero<br>nera: 64<br>Enable                          | Settings     Name     CAM A     CAM 02     CAM 03     CAM 04     CAM 05     CAM 06     CAM 07     CAM 08              | 2. | Click 'Con                                                | Retrieve Information | 1. Click 'S   | Preview<br>SRN-1600 192.183.0.200:4520-Cam0:17<br>2015-03-16 10:21:53<br>Stop' button  |
| ice Settin<br>Total Car<br>No.<br>1<br>2<br>3<br>4<br>5<br>6<br>7<br>8<br>9 | gs Camera<br>nera: 64<br>Enable                          | ■ Settings<br>Name<br>CAM A<br>CAM 02<br>CAM 03<br>CAM 04<br>CAM 05<br>CAM 05<br>CAM 06<br>CAM 07<br>CAM 08<br>CAM 09 | 2. | Click 'Con                                                | Retrieve Information | 1. Click 'S   | Preview<br>SRN-1000 192,183.0,200:4520-Cam0:17<br>2015-03-15 10:21:53<br>Stop' button  |

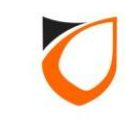

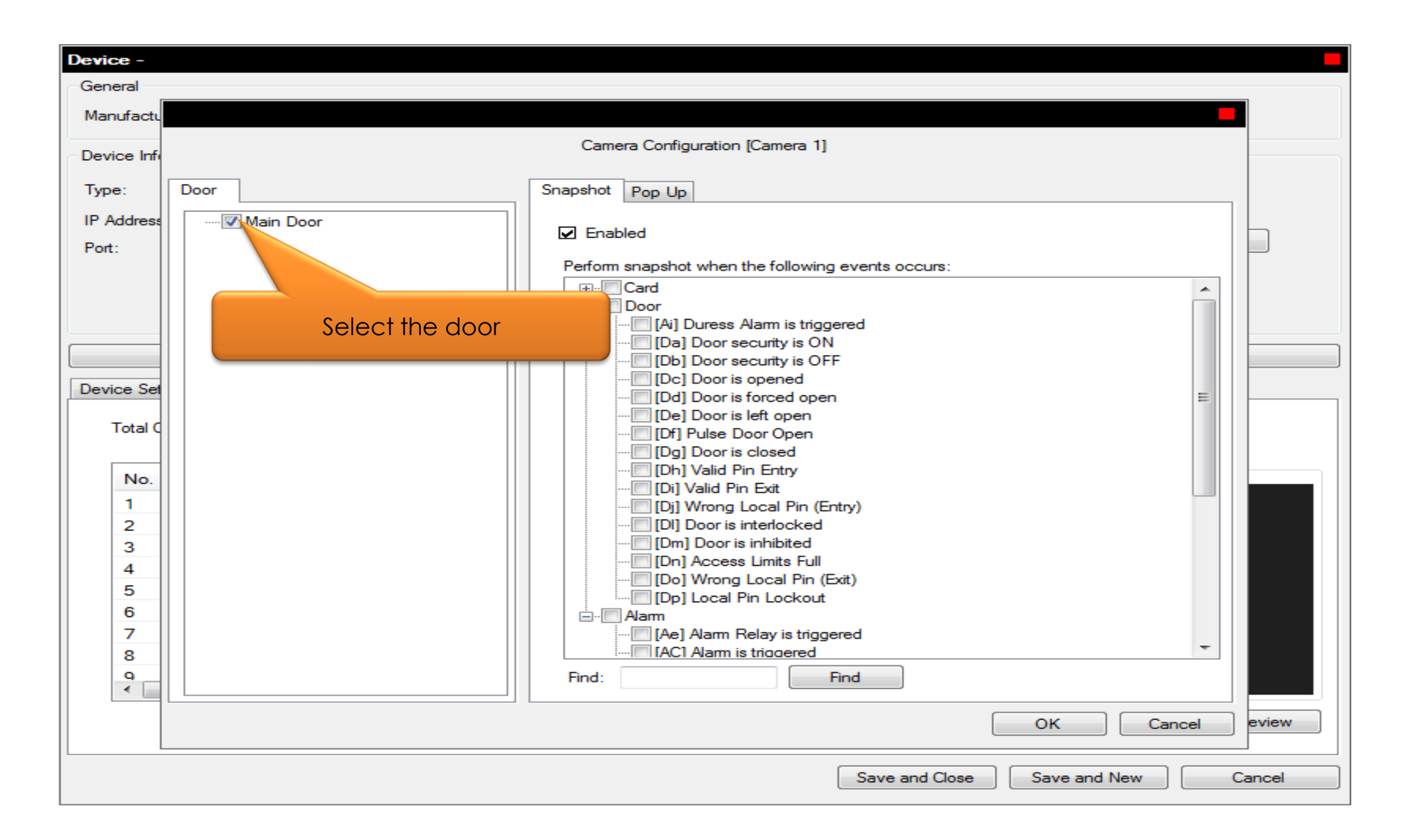

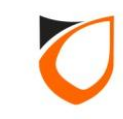

| Device -                          |                                                                                                    |                                                                                                    |   |
|-----------------------------------|----------------------------------------------------------------------------------------------------|----------------------------------------------------------------------------------------------------|---|
| General                           |                                                                                                    |                                                                                                    |   |
| Manufactu                         | Camera Configuration [Cam                                                                                                    | Tick the 'Enabled' check box                                                                                         |   |
| Device Info                       | ff                                                                                                    | to select snapshot events                                                                                            |   |
| Type:                             | Door Snapshot Pop U                                                                                                    |                                                                                                    |   |
| IP Address                        | ss Main Door Enabled                                                                                                    |                                                                                                    |   |
| Port:                             | Perform snapshot when the fo                                                                                                    | following events occurs:                                                                                             |   |
| Device Set<br>Total C<br>No.<br>1 | Correct Card     Correct Card     C | n is triggered<br>ity is ON<br>ity is OFF<br>ened<br>bed open<br>open<br>Open<br>sed<br>ntry<br>it<br>al Pin (Entry) |   |
| 2<br>3<br>4<br>5<br>6             | [DI] Door is interd<br>[Dm] Door is inhib<br>[Dm] Access Limit<br>[Dn] Access Limit<br>[Do] Wrong Local<br>[Dp] Local Pin Lo<br>[Dr] Alam                                                                                                    | iocked<br>ibited<br>iits Full<br>al Pin (Exit)<br>ockout                                                             |   |
| 7                                 |                                                                                                    | y is triggered                                                                                                    |   |
| 8<br>9<br>4                       | Find:                                                                                                    | Find                                                                                                    |   |
|                                   |                                                                                                    | OK Cancel eview                                                                                                    | N |
|                                   |                                                                                                    | Save and Close Save and New Cancel                                                                                   |   |

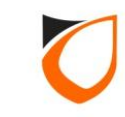

| Device -<br>General<br>Manufactu<br>Device Infe |      | Camera Configuration [Camera 1]                                                                                                    |                                              |
|-------------------------------------------------|------|----------------------------------------------------------------------------------------------------|----------------------------------------------|
| Type:<br>IP Address<br>Port:                    | Door | Snapshot     Pop Up       ✓     Enabled       Perform snapshot when the following events occurs:       ●··· Card       ●··· Door                                                                                                    |                                              |
| Device Set                                      |      | [Ai] Duress Alarm is triggered     [Da] Door security is ON     [Db] Door security is OFF     [Dc] Door is opened     [Dd] Door is forced open     [De] Door is left open     [Df] Pulse Door Open                                                                                                    | Select event type for this camera            |
| No.<br>1<br>2<br>3<br>4<br>5                    |      | <ul> <li>[Dg] Door is closed</li> <li>[Dh] Valid Pin Entry</li> <li>[Di] Valid Pin Exit</li> <li>[Dj] Wrong Local Pin (Entry)</li> <li>[Dl] Door is interlocked</li> <li>[Dm] Door is inhibited</li> <li>[Dn] Access Limits Full</li> <li>[Do] Wrong Local Pin (Exit)</li> <li>[Do] Local Pin Lockout</li> </ul>                                                                                                    |                                              |
| 6<br>7<br>8<br>9                                |      | Image: Second Him Bookstal       Image: Second Him Bookstal       Image: Second Him Bookstal | · · · · · · · · · · · · · · · · · · ·        |
|                                                 |      | OH<br>Save and Close Sav                                                                                                    | Cancel     eview       ve and New     Cancel |

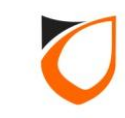

| Device -    |                 |                                                   |
|-------------|-----------------|---------------------------------------------------|
| General     |                 |                                                   |
| Manufactu   |                 |                                                   |
| Device Infe |                 | Camera Configuration [Camer 1. Click 'Pop Up' tab |
| Type:       | Door            | Snapshot Pop Up                                   |
| IP Address  | ····· Main Door |                                                   |
| Port:       |                 |                                                   |
|             |                 | Auto remo stripe after 5 🚔 secs (min 5, max 60)   |
|             |                 | Perform snapshot when the town went               |
|             |                 | □ Card 2. Tick the 'Enabled' check                |
|             |                 | box to select pop up events                       |
|             |                 | [Da] Door security is ON                          |
| Device Set  |                 | [Db] Door security is OFF                         |
| Total C     |                 | [DC] Door is forced open                          |
|             |                 | [De] Door is left open                            |
| No.         |                 | [Dt] Pulse Door Open                              |
| 1           |                 |                                                   |
| 2           |                 |                                                   |
| 3           |                 | [D] Door is interlocked                           |
| 4           |                 |                                                   |
| 5           |                 |                                                   |
| 7           |                 | [Do] virong Local Pin (Exit)                      |
| 8           |                 | Alam                                              |
| 9           |                 | Find: Find                                        |
| •           |                 |                                                   |
|             |                 | OK Cancel eview                                   |
| -           |                 | Save and Close Save and New Cancel                |

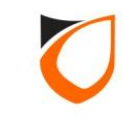

| Device -    |                   |                                                          |
|-------------|-------------------|----------------------------------------------------------|
| General     |                   |                                                          |
| Manufactu   |                   |                                                          |
| Device Infe |                   | Camera Configuration [Camera 1]                          |
| Type:       | Door              | Snapshot Pop Up                                          |
| IP Address  | ····· 🔽 Main Door |                                                          |
| Port:       |                   | □ Auto remove from stripe after 5 🚔 secs (min 5, max 60) |
|             |                   | Perform snapshot when the following events occure:       |
|             |                   |                                                          |
|             |                   | Select event type for this                               |
|             |                   | [Da] Door security is ON     Comero                      |
| Device Set  |                   | [Db] Door security is OFF     [Dc] Door is opened        |
| Total C     |                   |                                                          |
| No          |                   |                                                          |
| 1           |                   | [Dg] Door is closed     [Dh] Valid Pin Entry             |
| 2           |                   | [Di] Valid Pin Exit                                      |
| 3           |                   |                                                          |
| 5           |                   | [Dm] Door is inhibited     [Dn] Access Limits Full       |
| 6           |                   |                                                          |
| 7           |                   | IDP] Local Pin Lockout                                   |
| 9           |                   | Find: Find                                               |
|             |                   |                                                          |
|             |                   | OK Cancel eview                                          |
|             |                   | Save and Close Save and New Cancel                       |

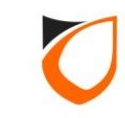

| Device -             |                   |                                                        |       |
|----------------------|-------------------|--------------------------------------------------------|-------|
| General              |                   |                                                        |       |
| Manufactu            |                   |                                                        |       |
|                      |                   | Camera Configuration [Camera 1]                        | '     |
| Device Inte          |                   |                                                        |       |
| Type:                | Door              | Snapshot Pop Up                                        |       |
| IP Address           | ····· 🔽 Main Door |                                                        |       |
| Port:                |                   | Auto remove from stripe after 5 🚔 secs (min 5, max 60) |       |
|                      |                   |                                                        |       |
|                      |                   | Perform snapshot when the following events occurs:     |       |
|                      |                   |                                                        |       |
|                      |                   |                                                        |       |
| Device Set           |                   | [Da] Door security is ON<br>[Db] Door security is OFF  |       |
| Tatal                |                   | [Dc] Door is opened                                    |       |
| Total C              |                   | [Dd] Door is forced open<br>[De] Door is left open     |       |
| No                   |                   |                                                        |       |
| 1                    |                   | [Dg] Door is closed                                    |       |
| 2                    |                   | IDil Valid Pin Exit                                    |       |
| 3                    |                   | Click 'OK' button                                      |       |
| 4                    |                   |                                                        |       |
| 6                    |                   | [Do] Wrong Los                                         |       |
| 7                    |                   | [Dp] Local Pin Locko                                   |       |
| 8                    |                   |                                                        |       |
| <b>q</b><br><b>∢</b> |                   | Find: Find                                             |       |
|                      |                   | OK Cancel                                              | eview |
|                      |                   |                                                        |       |
|                      |                   | Save and Close Save and New C                          | ancel |
| 1                    |                   |                                                        |       |

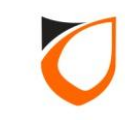

|                                                                            |                                                 | 9                                                                                                    |                                                                      |                                                                          |             |                 |
|----------------------------------------------------------------------------|-------------------------------------------------|----------------------------------------------------------------------------------------------------|----------------------------------------------------------------------|--------------------------------------------------------------------------|-------------|-----------------|
| ice Info                                                                   |                                                 |                                                                                                    | Device Asso                                                          | ciated User                                                              |             |                 |
| e:                                                                         | Samsun                                          | g NVR                                                                                                    | User ID                                                              | Password                                                                 | User ID:    | ер              |
| ddraee                                                                     | 192 1                                           | 68 0 200                                                                                                 | ер                                                                   |                                                                          | Password:   |                 |
| uuress.                                                                    | 152.1                                           | 00.0.200                                                                                                 |                                                                      |                                                                          |             | Add Edit Remove |
| 2                                                                          | 4520                                            | ÷                                                                                                    |                                                                      |                                                                          | _           |                 |
|                                                                            |                                                 |                                                                                                    |                                                                      |                                                                          |             |                 |
|                                                                            |                                                 |                                                                                                    |                                                                      |                                                                          |             |                 |
|                                                                            |                                                 |                                                                                                    |                                                                      |                                                                          |             |                 |
|                                                                            |                                                 |                                                                                                    | 1010                                                                 |                                                                          |             |                 |
|                                                                            |                                                 |                                                                                                    |                                                                      |                                                                          |             |                 |
|                                                                            |                                                 |                                                                                                    |                                                                      | Retrieve Information                                                     | from Device |                 |
| ce Settin<br>Total Can                                                     | ngs Camera<br>mera: 64                          | s Settings                                                                                               |                                                                      | Retrieve Information                                                     | from Device |                 |
| ce Settin<br>Total Can                                                     | ngs Camera<br>mera: 64                          | s Settings<br>▼                                                                                          | Descr                                                                | Retrieve Information                                                     | from Device | Preview         |
| ce Settin<br>Total Can<br>No.                                              | ngs Camera<br>mera: 64<br>Enable                | ▼<br>Name                                                                                                | Descr                                                                | Retrieve Information                                                     | from Device | Preview         |
| ce Settin<br>Total Can<br>No.<br>1                                         | ngs Camera<br>mera: 64<br>Enable                | Settings     Name     CAM A     CAM 02                                                                   | Descr<br>CAM (                                                       | Retrieve Information                                                     | from Device | Preview         |
| ce Settin<br>Total Can<br>No.<br>1<br>2<br>3                               | ngs Camera<br>mera: 64<br>Enable                | Settings      Name CAM A CAM 02 CAM 03                                                                   | Descr<br>CAM (<br>CAM (<br>CAM (                                     | Retrieve Information                                                     | from Device | Preview         |
| ce Settin<br>Total Can<br>No.<br>1<br>2<br>3<br>4                          | ngs Camera<br>mera: 64<br>Enable<br>C<br>C<br>C | Settings      Name CAM A CAM 02 CAM 03 CAM 04                                                            | CAM (<br>CAM (<br>CAM (<br>CAM (                                     | Retrieve Information<br>ription<br>01<br>02<br>03<br>04                  | from Device | Preview         |
| ce Settin<br>Total Can<br>No.<br>1<br>2<br>3<br>4<br>5                     | ngs Camera<br>mera: 64<br>Enable                | ▼<br>Name<br>CAM A<br>CAM 02<br>CAM 03<br>CAM 04<br>CAM 05                                               | Descr<br>CAM (<br>CAM (<br>CAM (<br>CAM (                            | Retrieve Information<br>ription<br>01<br>02<br>03<br>04                  | from Device | Preview         |
| ce Settin<br>Total Can<br>No.<br>1<br>2<br>3<br>4<br>5<br>6                | ngs Camera<br>mera: 64<br>Enable                | ▼<br>Name<br>CAM A<br>CAM 02<br>CAM 03<br>CAM 04<br>CAM 05<br>CAM 06<br>Clic                             | Descr<br>CAM (<br>CAM (<br>CAM (<br>CAM (<br>CAM (                   | Retrieve Information<br>ription<br>01<br>02<br>03<br>04<br>Close' button | from Device | Preview         |
| ce Settin<br>Total Can<br>No.<br>1<br>2<br>3<br>4<br>5<br>6<br>7           | ngs Camera<br>mera: 64<br>Enable                | ▼<br>Name<br>CAM A<br>CAM 02<br>CAM 03<br>CAM 04<br>CAM 05<br>CAM 05<br>CAM 06<br>Clic                   | Descr<br>CAM (<br>CAM (<br>CAM (<br>CAM (<br>CAM (<br>CAM (          | Retrieve Information<br>ription<br>01<br>02<br>03<br>04<br>Close' button | from Device | Preview         |
| ce Settin<br>Total Can<br>No.<br>1<br>2<br>3<br>4<br>5<br>6<br>7<br>8      | ngs Camera<br>mera: 64<br>Enable                | Settings     Name     CAM A     CAM 02     CAM 03     CAM 04     CAM 05     CAM 06     CAM 07     CAM 08 | Descr<br>CAM (<br>CAM (<br>CAM (<br>CAM (<br>CAM (<br>CAM (          | Retrieve Information<br>ription<br>01<br>02<br>03<br>04<br>Close' button | from Device | Preview         |
| ce Settin<br>Total Can<br>No.<br>1<br>2<br>3<br>4<br>5<br>6<br>7<br>8<br>9 | ngs Camera<br>mera: 64<br>Enable                | ▼<br>Name<br>CAM A<br>CAM 02<br>CAM 03<br>CAM 04<br>CAM 05<br>CAM 06<br>CAM 07<br>CAM 08<br>CAM 09       | Descr<br>CAM (<br>CAM (<br>CAM (<br>CAM (<br>CAM (<br>CAM (<br>CAM ( | Retrieve Information                                                     | from Device | Preview         |

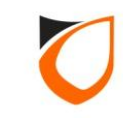

# PLATFORM1 SERVER FEATURES REVIEW

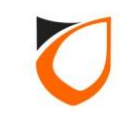

#### **Event Snapshot**

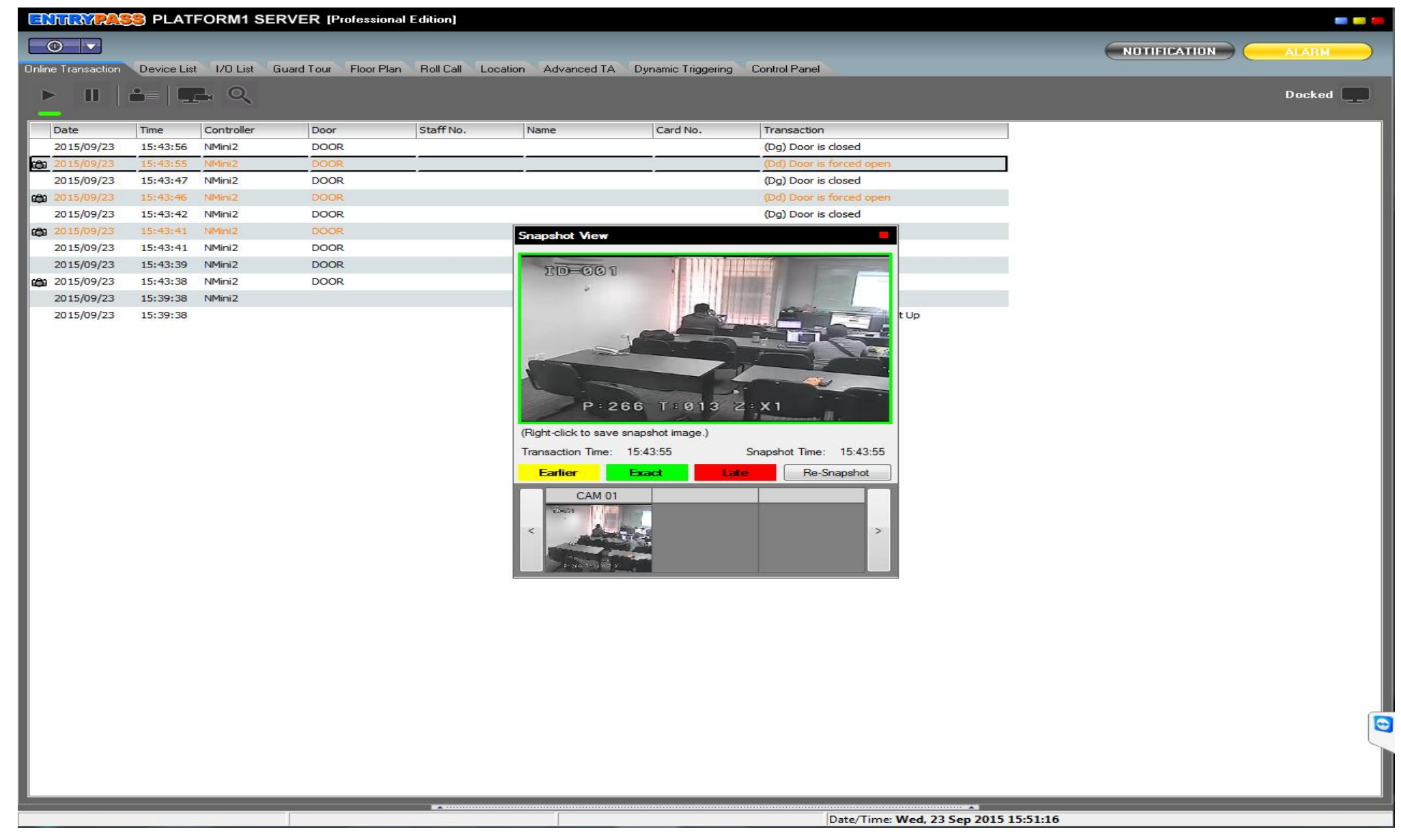

### Live Image

| ENTRARA            | SS PLAT    | FORM1 SE   | RVER [Profession   | onal Edition]    |                                                                                                    |                                                                                                    |                   |                                                                                                    |                     |         |         |         |        |
|--------------------|------------|------------|--------------------|------------------|----------------------------------------------------------------------------------------------------|----------------------------------------------------------------------------------------------------|-------------------|----------------------------------------------------------------------------------------------------|---------------------|---------|---------|---------|--------|
|                    |            |            |                    |                  |                                                                                                    |                                                                                                    |                   |                                                                                                    |                     |         | NOTIFIC | ATION C | ALARM  |
| Online Transaction | Device Lis | t 1/0 List | Guard Tour Floor F | lan Roll Call Lo | cation Advanced                                                                                                    | TA Dynamic Trigg                                                                                                    | ering Control Par | el                                                                                                    |                     |         |         |         |        |
| × • 1              |            | 0          |                    |                  |                                                                                                    |                                                                                                    |                   |                                                                                                    |                     |         |         |         | Deskad |
|                    |            |            |                    |                  |                                                                                                    |                                                                                                    |                   |                                                                                                    |                     |         |         |         | DUCKEU |
| Date               | Time       | Controller | Door               | Staff No.        | Name                                                                                                    | Card No.                                                                                                    | Transact          | on                                                                                                    |                     |         |         |         | 1      |
| 2015/09/23         | 16:44:44   | NMini2     | DOOR               |                  |                                                                                                    |                                                                                                    | (De) Doo          | r is left open                                                                                                    |                     |         |         |         |        |
| 2015/09/23         | 16:44:13   | NMini2     | DOOR               |                  |                                                                                                    |                                                                                                    | (Dc) Doo          | r is opened                                                                                                    |                     |         |         |         |        |
| 2015/09/23         | 16:44:12   | NMini2     | DOOR               |                  |                                                                                                    |                                                                                                    | (Df) Puls         | e Door Open                                                                                                    |                     |         |         |         |        |
| 2015/09/23         | 16:44:09   | NMini2     | DOOR               |                  | More Camora                                                                                                    | 8                                                                                                    |                   |                                                                                                    |                     |         |         |         |        |
| 2015/09/23         | 16:43:16   | NMini2     | DOOR               |                  | view camera                                                                                                    |                                                                                                    |                   |                                                                                                    |                     |         |         |         |        |
| 2015/09/23         | 16:42:45   | NMini2     | DOOR               |                  |                                                                                                    |                                                                                                    |                   |                                                                                                    |                     |         |         |         |        |
| 2015/09/23         | 16:42:43   | NMini2     | DOOR               |                  |                                                                                                    | ~                                                                                                    |                   |                                                                                                    |                     |         |         |         |        |
| 2015/09/23         | 16:42:09   | NMini2     | DOOR               |                  | and the second second                                                                                                    |                                                                                                    |                   |                                                                                                    |                     |         |         |         |        |
| 2015/09/23         | 16:41:19   | NMini2     | DOOR               |                  |                                                                                                    |                                                                                                    |                   | /                                                                                                    | -                   |         |         |         |        |
| 2015/09/23         | 16:40:48   | NMini2     | DOOR               |                  |                                                                                                    |                                                                                                    |                   | -                                                                                                    |                     |         |         |         |        |
| 2015/09/23         | 16:40:46   | NMini2     | DOOR               |                  |                                                                                                    |                                                                                                    |                   | STREET, STREET, STREET |                     |         |         |         |        |
| 2015/09/23         | 16:40:44   | NMini2     | DOOR               |                  | -                                                                                                    |                                                                                                    |                   | THE REAL PARTY OF                                                                                                    |                     |         |         |         |        |
| 2015/09/23         | 16:40:41   | NMini2     | DOOR               |                  | and the second second                                                                                                    | Contraction of the local division of the local division of the loc |                   |                                                                                                    |                     |         |         |         |        |
| 2015/09/23         | 16:40:39   | NMini2     | DOOR               |                  | 100                                                                                                    |                                                                                                    | - 1               |                                                                                                    |                     |         |         |         |        |
| 2015/09/23         | 16:40:29   | NMini2     | DOOR               |                  |                                                                                                    |                                                                                                    |                   |                                                                                                    |                     |         |         |         |        |
| 2015/09/23         | 16:40:27   | NMini2     | DOOR               |                  | C01                                                                                                    | 4.01                                                                                                    |                   |                                                                                                    |                     |         |         |         |        |
| 2015/09/23         | 16:40:27   | NMini2     | DOOR               |                  | CAN                                                                                                    | 401                                                                                                    |                   |                                                                                                    |                     |         |         |         |        |
| 2015/09/23         | 16:40:25   | NMini2     | DOOR               |                  | Th                                                                                                    | (Based of the second of the second of the second of the second of the second of the second of the second of the                                                                                                    |                   |                                                                                                    |                     |         |         |         |        |
| 2015/09/23         | 16:40:23   | NMini2     | DOOR               |                  |                                                                                                    |                                                                                                    |                   | >                                                                                                    |                     |         |         |         |        |
| 2015/09/23         | 16:40:21   | NMini2     | DOOR               |                  | 200                                                                                                    |                                                                                                    |                   |                                                                                                    |                     |         |         |         |        |
| 2015/09/23         | 16:40:19   | NMini2     | DOOR               |                  | Constant of the local division of the local division of the local |                                                                                                    |                   |                                                                                                    |                     |         |         |         |        |
| 2015/09/23         | 16:38:52   |            |                    |                  |                                                                                                    |                                                                                                    | · C.              |                                                                                                    |                     |         |         |         |        |
| 2015/09/23         | 16:38:34   | NMini2     |                    |                  |                                                                                                    | + لقدها                                                                                                    |                   | _                                                                                                    |                     |         |         |         |        |
| 2015/09/23         | 16:38:34   |            |                    |                  | Camera List                                                                                                    |                                                                                                    |                   |                                                                                                    | t Up                |         |         |         |        |
|                    |            |            |                    |                  | Camera                                                                                                    | Action                                                                                                    | Status            |                                                                                                    |                     |         |         |         |        |
|                    |            |            |                    |                  | CAM 01                                                                                                    | Streaming                                                                                                    | Connected         |                                                                                                    |                     |         |         |         |        |
|                    |            |            |                    |                  | 2                                                                                                    |                                                                                                    |                   |                                                                                                    |                     |         |         |         |        |
|                    |            |            |                    |                  |                                                                                                    |                                                                                                    |                   |                                                                                                    |                     |         |         |         |        |
|                    |            |            |                    |                  |                                                                                                    |                                                                                                    |                   |                                                                                                    |                     |         |         |         |        |
|                    |            |            |                    |                  |                                                                                                    |                                                                                                    |                   |                                                                                                    |                     |         |         |         |        |
|                    |            |            |                    |                  |                                                                                                    |                                                                                                    |                   |                                                                                                    |                     |         |         |         |        |
|                    |            |            |                    |                  |                                                                                                    |                                                                                                    |                   |                                                                                                    |                     |         |         |         |        |
|                    |            |            |                    |                  |                                                                                                    |                                                                                                    |                   |                                                                                                    |                     |         |         |         |        |
|                    |            |            |                    |                  |                                                                                                    |                                                                                                    |                   |                                                                                                    |                     |         |         |         |        |
|                    |            |            |                    |                  |                                                                                                    |                                                                                                    |                   |                                                                                                    |                     |         |         |         |        |
|                    |            |            |                    |                  |                                                                                                    |                                                                                                    |                   |                                                                                                    |                     |         |         |         |        |
|                    |            |            |                    |                  |                                                                                                    |                                                                                                    |                   |                                                                                                    |                     |         |         |         |        |
|                    |            |            |                    |                  |                                                                                                    |                                                                                                    |                   |                                                                                                    |                     |         |         |         |        |
|                    |            |            |                    |                  |                                                                                                    |                                                                                                    |                   |                                                                                                    |                     |         |         |         |        |
| <i>1</i> 0         |            |            |                    |                  |                                                                                                    |                                                                                                    |                   |                                                                                                    |                     |         |         |         | 1      |
| Host Name: ENTR    | YPASS-PC   |            | IP Address: 192.   | 168.0.200        | System                                                                                                    | n User: EntryPass                                                                                                    |                   | Date/Time:                                                                                                    | Wed, 23 Sep 2015 16 | 5:45:25 |         |         |        |

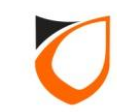

#### Playback Recorded Image

| Search Transacti    | ions       | COMMON DESIGNATION   |          |                      |                                         |               |               |       |          |               |
|---------------------|------------|----------------------|----------|----------------------|-----------------------------------------|---------------|---------------|-------|----------|---------------|
| -Search Options     |            |                      |          |                      |                                         |               |               |       |          |               |
| Date/Time           | Staff/Card | Devices   Transactic | m        |                      |                                         |               |               |       |          |               |
|                     |            |                      |          |                      |                                         |               |               |       |          |               |
| From 23-09          | 9-2015     | - 3:00:00 PM -       | =<br>_   |                      |                                         |               |               |       |          |               |
| To 23-09            | 9-2015     | ▼ 4:59:59 PM         | *<br>•   |                      |                                         |               |               |       |          |               |
|                     |            |                      |          |                      |                                         |               |               |       |          |               |
|                     |            |                      |          |                      |                                         |               |               |       |          |               |
|                     |            |                      |          |                      |                                         |               |               |       |          |               |
| Urder By            | Date/      | Time                 | <u> </u> | Show only those with | n Snapshot                              |               |               |       |          |               |
|                     |            |                      |          |                      | Playback                                |               |               |       |          |               |
| Search              | Liear      | Liose                |          |                      | CAM 01                                  |               |               |       |          |               |
| Date                | Time       | Controller           | Door     | Zone                 |                                         | partment      | Job           | Shift | Card No. | Transaction 🔺 |
| 2015/09/23          | 15:12:35   | NMini2               | DOOR     | -                    | SRD=185X 182-168.0.204:4520-Cam04 4 ips |               |               |       |          | (Dg) Door is  |
| 2015/09/23          | 15:13:35   |                      |          |                      |                                         |               |               |       |          | (SI) Platform |
| 2015/09/23          | 15:13:36   | NMini2               |          |                      |                                         |               |               |       |          | (SL) Control  |
| 2015/09/23          | 15:15:21   | NMini2               | DOOR     |                      |                                         |               |               |       |          | (Df) Pulse D  |
| 2015/09/23          | 15:15:22   | NMini2               | DOOR     |                      |                                         |               |               |       |          | (Dc) Door is  |
| 2015/09/23          | 15:15:24   | NMini2               | DOOR     |                      |                                         |               |               |       |          | (Dd) Door is  |
| 2015/09/23          | 15:15:25   | NMini2               | DOOR     |                      |                                         |               |               |       |          | (Dg) Door is  |
| 2015/09/23          | 15:15:29   | NMini2               | DOOR     |                      |                                         |               |               |       |          | (Df) Pulse D  |
| 2015/09/23          | 15:15:31   | NMini2               | DOOR     |                      |                                         |               |               |       |          | (Dc) Door is  |
| 2015/09/23          | 15:15:31   | NMini2               | DOOR     |                      |                                         |               |               |       |          | (Dg) Door is  |
| 2015/09/23          | 15:15:32   | NMini2               | DOOR     |                      |                                         |               |               |       |          | (Dd) Door is  |
| 2015/09/23          | 15:15:35   | NMini2               | DOOR     |                      |                                         |               |               |       |          | (Dg) Door is  |
| 2015/09/23          | 15:15:39   | NMini2               | DOOR     |                      |                                         |               |               |       |          | (Dd) Door is  |
| 2015/09/23          | 15:15:42   | NMini2               | DOOR     |                      | 15:53:46                                | -             |               |       |          | (Dg) Door is  |
| Q 2015/09/23        | 15:15:46   | NMini2               | DOOR     |                      |                                         |               |               |       |          | (Dd) Door is  |
| 2015/09/23          | 15:15:48   | NMINI2               | DOOR     |                      |                                         |               |               |       |          | (Dg) Door is  |
| 2015/09/23          | 15:26:53   | NMini2               | DOOR     |                      |                                         |               |               |       |          | (Dr) Poise D  |
| 2015/09/23          | 15:26:54   | NMini2               | DOOR     |                      |                                         |               |               |       |          | (Dg) Door is  |
| 2015/09/23          | 15:26:54   | NMini2               | DOOR     |                      | Speed: 1X -                             |               |               |       |          | (Dd) Door is  |
| 2015/09/23          | 15:26:57   | NMini2               | DOOR     |                      |                                         |               |               |       |          | (Dg) Door is  |
| 2015/09/23          | 15:26:58   | NMini2               | DOOR     |                      |                                         |               |               |       |          | (Df) Pulse D  |
| 2015/09/23          | 15:27:00   | NMini2               | DOOR     |                      |                                         |               |               |       |          | (Dc) Door is  |
| 2015/09/23          | 15:27:00   | NMini2               | DOOR     |                      |                                         |               |               |       |          | (Dg) Door is  |
| <b>©</b> 2015/09/23 | 15:27:01   | NMini2               | DOOR     |                      |                                         |               |               |       |          | (Dd) Door is  |
| 2015/09/23          | 15:27:02   | NMini2               | DOOR     |                      |                                         |               |               |       |          | (Dg) Door is  |
| 2015/09/23          | 15:29:55   | NMini2               | DOOR     |                      | Fatu Dava                               |               |               |       |          | (Df) Pulse D  |
| 2015/09/23          | 15:30:06   | NMini2               | DOOR     |                      | EntryPass                               |               |               |       |          | (Df) Pulse D  |
| 2015/09/23          | 15:34:50   |                      | DOOK     |                      | EntryPass                               |               |               |       |          | (SJ) Platforr |
| •                   |            |                      |          |                      |                                         |               |               |       |          | •             |
|                     | _          | _                    |          |                      |                                         |               |               |       | _        | _             |
|                     |            |                      |          |                      | Date/Tim                                | e: Wed. 23 Se | en 2015 15:54 | :58   |          |               |

### Pop Up Camera

|                            |                     | Aquanced FA — Dynamic Friggering — Control Panel |                     | Dock |
|----------------------------|---------------------|--------------------------------------------------|---------------------|------|
| TV                         |                     |                                                  |                     |      |
| TV Control Panel           |                     |                                                  |                     |      |
| Door Camera                | Event View Pane - 1 | Event View Pane - 2                              | Event View Pane - 3 |      |
| ⊡ ·· Available Devices<br> | +                   | +                                                |                     | +    |
|                            |                     |                                                  |                     |      |
|                            |                     |                                                  |                     |      |
|                            |                     |                                                  |                     |      |
|                            |                     |                                                  |                     |      |
|                            |                     |                                                  |                     |      |
|                            |                     |                                                  |                     |      |
|                            |                     |                                                  |                     |      |
|                            |                     |                                                  |                     |      |
|                            |                     |                                                  |                     |      |
|                            | Pop Up Event Stripe |                                                  |                     |      |
|                            | CAM 01A             |                                                  |                     |      |
|                            | <                   |                                                  |                     |      |
|                            |                     |                                                  |                     |      |
|                            |                     |                                                  |                     |      |
|                            |                     |                                                  |                     |      |
|                            |                     |                                                  |                     |      |
|                            |                     |                                                  |                     |      |

Copyright © Entrypass Corporation

### PTZ Control

#### CCTV

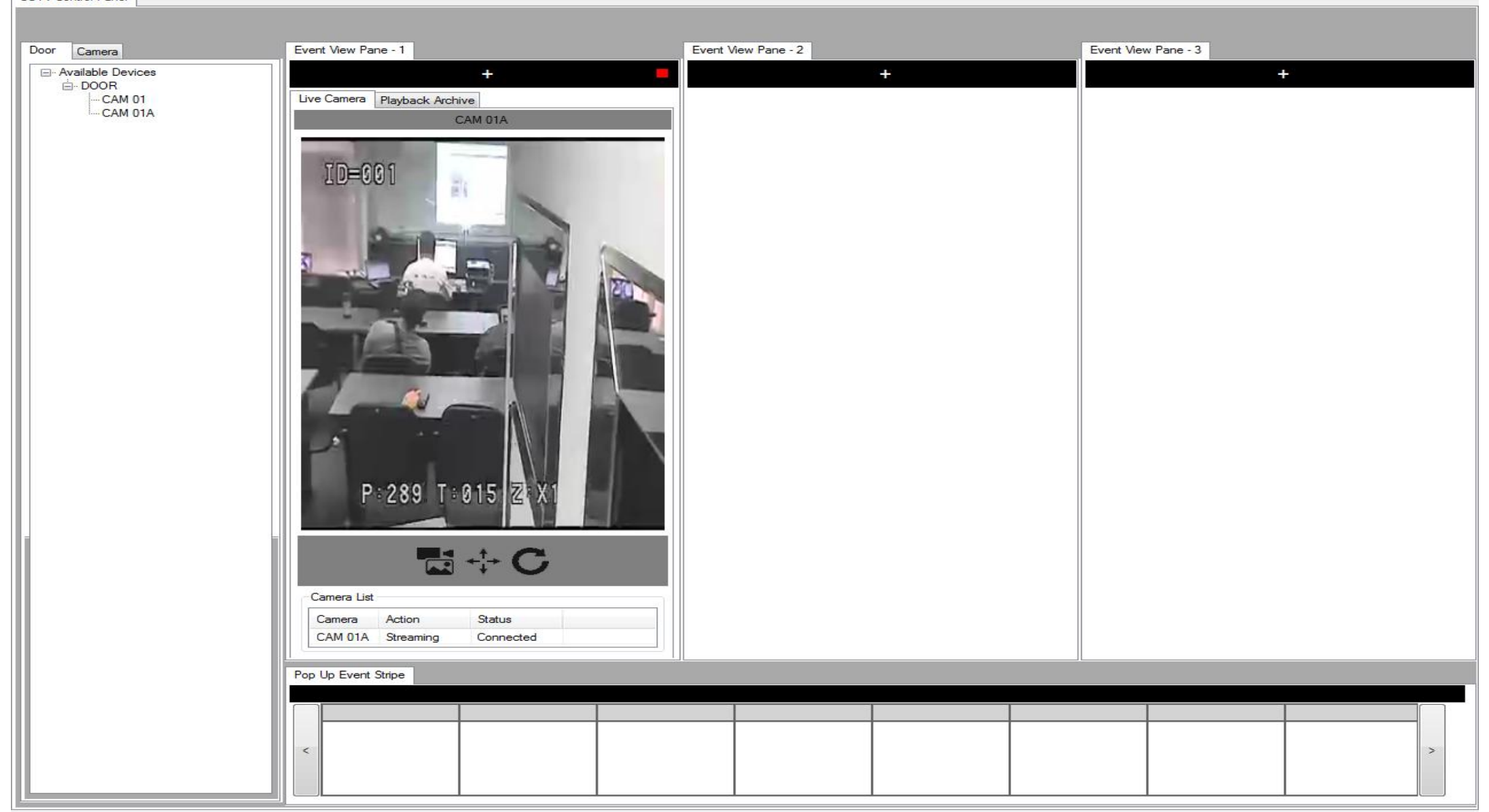

#### ENTRYPASS TECHNICAL – CONFIGURATION GUIDE Copyright © Entrypass Corporation 43

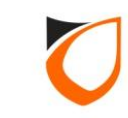

#### Take A Glance Mode

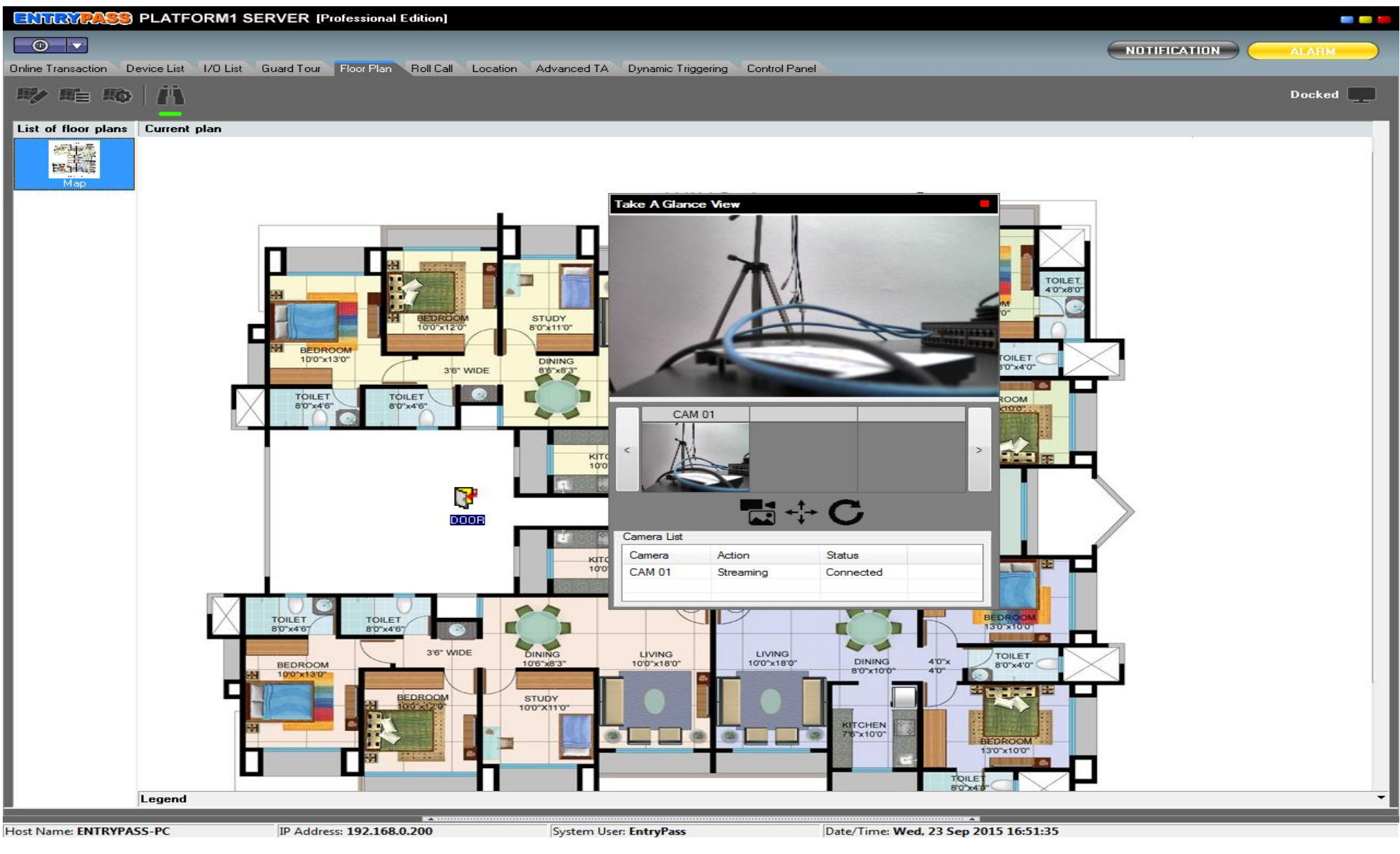

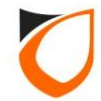

#### Plug-able Online Screen

| ENTRYPASS PLATFORM1 S                  | ERVER [Professional Edition]   |                         | ENTEMPA                                                                                                    | 🥵 PLAT         | FORM1 SERV        | /ER [Professi | onal Edition]   |                        |     |
|----------------------------------------|--------------------------------|-------------------------|----------------------------------------------------------------------------------------------------|----------------|-------------------|---------------|-----------------|------------------------|-----|
|                                        |                                |                         |                                                                                                    |                |                   |               |                 |                        |     |
| Floor Plan                             |                                |                         | Online Transaction                                                                                                    |                |                   |               |                 |                        |     |
| ™ #= #0 /Å                             |                                | 1 🛄                     |                                                                                                    | <b>≟</b> =   ⊑ | L Q               |               |                 | 1                      |     |
| List of floor plans Current plan       |                                |                         | Date                                                                                                    | Time           | Controller        | Door          | Staff No.       | Name                   | ( ^ |
| artimete.                              |                                | <u> </u>                | 2015/09/23                                                                                                    | 16:46:54       | NMini2            | DOOR          |                 |                        |     |
|                                        |                                |                         | 2015/09/23                                                                                                    | 16:46:23       | NMini2            | DOOR          |                 |                        |     |
| Map                                    |                                |                         | 2015/09/23                                                                                                    | 16:46:19       | NMini2            | DOOR          |                 |                        |     |
|                                        |                                |                         | 2015/09/23                                                                                                    | 16:46:18       | NMini2            | DOOR          |                 |                        |     |
|                                        |                                |                         | 2015/09/23                                                                                                    | 16:44:44       | NMini2            | DOOR          |                 |                        |     |
|                                        |                                |                         | 2015/09/23                                                                                                    | 16:44:13       | NMini2            | DOOR          |                 |                        |     |
|                                        |                                |                         | 2015/09/23                                                                                                    | 16:44:12       | NMini2            | DOOR          |                 |                        | _   |
|                                        | H REALING                      |                         | 2015/09/23                                                                                                    | 16:44:09       | NMini2            | DOOR          |                 |                        |     |
|                                        |                                |                         | 2015/09/23                                                                                                    | 16:43:16       | NMini2            | DOOR          |                 |                        |     |
|                                        |                                |                         | 2015/09/23                                                                                                    | 16:42:45       | NMini2            | DOOR          |                 |                        |     |
|                                        | BEDROOM<br>10'0"x12'0"         | STUDY                   | 2015/09/23                                                                                                    | 16:42:43       | NMini2            | DOOR          |                 |                        | _   |
|                                        |                                |                         | 2015/09/23                                                                                                    | 16:42:09       | NMini2            | DOOR          |                 |                        |     |
|                                        | 10'0"x13'0"                    | DINING                  | 2015/09/23                                                                                                    | 16:41:19       | NMini2            | DOOR          |                 |                        |     |
|                                        | 3'6" V                         | MIDE 8'6'x8'3" 10'0'x1! | 2015/09/23                                                                                                    | 16:40:48       | NMini2            | DOOR          |                 |                        |     |
|                                        | TOILET TOILET                  |                         | 2015/09/23                                                                                                    | 16:40:46       | NMini2            | DOOR          |                 |                        |     |
| X                                      | 8'0"x4'6" 8'0"x4'6"            |                         | 2015/09/23                                                                                                    | 16:40:44       | NMINI2            | DOOR          |                 |                        |     |
| <                                      |                                |                         | 2015/09/23                                                                                                    | 16:40:41       | NMini2            | DOOR          |                 |                        | -   |
| Legend                                 |                                | <b>•</b>                | <ul> <li>2013/09/23</li> <li>Image: A market of the second second secon</li></ul> | 10:40:59       | INPUT IZ          | DOOR          |                 |                        | P.  |
|                                        |                                |                         |                                                                                                    |                |                   |               |                 |                        |     |
| ENTRYPASS PLATFORM1 S                  | ERVER [Professional Edition]   |                         | ENTRYPA                                                                                                    | SS PLAT        | FORM1 SER         | /ER [Professi | ional Edition]  |                        |     |
|                                        |                                |                         |                                                                                                    |                |                   |               |                 |                        |     |
|                                        | NOTIFI                         | CATION ALARM            |                                                                                                    |                |                   |               |                 |                        |     |
| 1/0 List Guard Tour Roll Call Location | Advanced TA Dynamic Triggering | Control Panel           | Device List                                                                                                    | _              |                   |               |                 |                        | _   |
|                                        |                                | Docked                  |                                                                                                    |                |                   |               |                 |                        |     |
| Alarm Monitoring Controllers           | Controller Status              | IO Board Zone           | Controller Nar                                                                                                    | me Contro      | oller Description | Status        | Door/Point Name | Door/Point Description | St  |
|                                        |                                |                         |                                                                                                    |                |                   |               |                 |                        |     |
|                                        |                                |                         | NMini2                                                                                                    |                |                   | Up            |                 |                        |     |
|                                        |                                |                         |                                                                                                    |                |                   |               | DOOR            |                        |     |
|                                        |                                |                         |                                                                                                    |                |                   |               |                 |                        |     |
|                                        |                                |                         |                                                                                                    |                |                   |               |                 |                        |     |
|                                        |                                |                         |                                                                                                    |                |                   |               |                 |                        |     |
|                                        |                                |                         |                                                                                                    |                |                   |               |                 |                        |     |
|                                        |                                |                         |                                                                                                    |                |                   |               |                 |                        |     |
|                                        |                                |                         |                                                                                                    |                |                   |               |                 |                        |     |
| Go to selected controller/in/zope      |                                |                         |                                                                                                    |                |                   |               |                 |                        |     |
|                                        |                                |                         |                                                                                                    |                |                   |               |                 |                        |     |
| Host Name: ENTRYPASS-PC                | IP Address: 192.168.0.200      | System User: EntryPa    |                                                                                                    |                |                   |               |                 |                        |     |

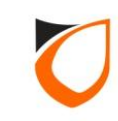

#### Search Transaction

| Search Transa      | actions    | ATTENDED BOT    | PARK Pasters    | and 7 Minut  |                             |               |                         |                    |               |       |          |                                 |      |  |
|--------------------|------------|-----------------|-----------------|--------------|-----------------------------|---------------|-------------------------|--------------------|---------------|-------|----------|---------------------------------|------|--|
| Search Option      | 18         |                 |                 |              |                             |               |                         |                    |               |       |          |                                 |      |  |
| Date/Time          | Staff/Card | d Devices Trans | action          |              |                             |               |                         |                    |               |       |          |                                 |      |  |
| e 14               |            |                 |                 |              |                             |               |                         |                    |               |       |          |                                 |      |  |
| From 12            | -03-2015   |                 | M 🛨             |              |                             |               |                         |                    |               |       |          |                                 |      |  |
| To 12              | -03-2015   | ▼ 11:59:59 F    | м ÷             |              |                             |               |                         |                    |               |       |          |                                 |      |  |
|                    |            |                 |                 |              |                             |               |                         |                    |               |       |          |                                 |      |  |
|                    |            |                 |                 |              |                             |               |                         |                    |               |       |          |                                 |      |  |
|                    |            |                 |                 |              |                             |               |                         |                    |               |       |          |                                 |      |  |
| Order By           | Da         | ate/Time        | -               | Show only th | hose with Snapshot          |               |                         |                    |               |       |          |                                 |      |  |
|                    |            |                 |                 |              |                             |               |                         |                    |               |       |          |                                 |      |  |
| Search             | Cle        | ear Close       | e               |              |                             |               |                         |                    |               |       |          |                                 |      |  |
| Date               | Time       | Controller      | Door            | Zone         | Point                       | Staff No.     | Name                    | Department         | Job           | Shift | Card No. | Transaction                     |      |  |
| 2015/03/12         | 14:13:1    | 17              |                 |              |                             |               |                         |                    |               |       |          | (SI) Platform1 Server Start Up  |      |  |
| 2015/03/12         | 14:13:1    | 19              |                 |              | Snapshot View               |               | -                       |                    |               |       |          | (SU) Last System Proper Time    |      |  |
| 2015/03/12         | 14:13:1    | 19 N5200        |                 |              |                             |               |                         |                    |               |       |          | (SL) Controller Up              |      |  |
| 2015/03/12         | 14:14:3    | 39              |                 |              | 200/                        |               |                         |                    |               |       |          | (SG) Server Log In              |      |  |
| 2015/03/12         | 14:26:1    | 17 N5200        | READER          |              | and the second second       |               |                         |                    |               |       |          | (Df) Pulse Door Open            |      |  |
| 2015/03/12         | 14:27:5    | 55 N5200        | READER          |              |                             |               | а                       |                    |               |       |          | (Df) Pulse Door Open            |      |  |
| 2015/03/12         | 14:28:2    | 26              |                 |              |                             |               |                         |                    |               |       |          | (SJ) Platform1 Server Shut Down |      |  |
| 2015/03/12         | 14:28:3    | 39              |                 |              |                             | 7             |                         |                    |               |       |          | (SI) Platform1 Server Start Up  |      |  |
| 2015/03/12         | 14:28:3    | 39 N5200        |                 |              |                             | angeographic  | 1                       |                    |               |       |          | (SL) Controller Up              |      |  |
| 2015/03/12         | 14:29:1    | 15 N5200        | READER          |              |                             |               |                         |                    |               |       |          | (Df) Pulse Door Open            |      |  |
| 2015/03/12         | 14:29:1    | 15              | 1972            |              |                             |               |                         |                    | <i>2</i> .    | 829   |          | (SG) Server Log In              |      |  |
| 2015/03/12         | 14:33:5    | 52 N5200        | READER          |              |                             |               |                         |                    |               |       |          | (Df) Pulse Door Open            |      |  |
| <b>2</b> 015/03/12 | 14:34:2    | 26 N5200        | READER          |              |                             |               | A CONTRACT OF A         |                    |               |       |          | (Df) Pulse Door Open            |      |  |
| 2015/03/12         | 15:03:1    | 15              |                 |              | Right-click to save snapsho | ot image.     |                         |                    |               |       |          | (SJ) Platform1 Server Shut Down |      |  |
| 2015/03/12         | 15:03:2    | 24              |                 |              | Transaction Time: 14:33:    | 52            | Snapshot Time: 14:33:52 |                    |               |       |          | (SI) Platform1 Server Start Up  |      |  |
| 2015/03/12         | 15:03:2    | 27 N5200        |                 |              | Earlier Exac                | Late          | Re-Snapshot             |                    |               |       |          | (SL) Controller Up              |      |  |
| 2015/03/12         | 15:04:3    | 33              |                 |              |                             |               |                         |                    |               |       |          | (SJ) Platform1 Server Shut Down |      |  |
| 2015/03/12         | 16:47:4    | 40              |                 |              | 14 00                       |               |                         |                    |               |       |          | (SI) Platform1 Server Start Up  |      |  |
| 2015/03/12         | 16:47:4    | 44 N5200        |                 |              |                             |               |                         |                    |               |       |          | (SL) Controller Up              |      |  |
| 2015/03/12         | 16:51:0    | 00              |                 |              |                             |               | >                       |                    |               |       |          | (SG) Server Log In              |      |  |
| 2015/03/12         | 16:56:5    | 54              |                 |              | and the second second       |               |                         |                    |               |       |          | (SJ) Platform1 Server Shut Down |      |  |
| 2015/03/12         | 16:57:1    | 15              |                 |              |                             |               |                         |                    |               |       |          | (SI) Platform1 Server Start Up  |      |  |
| 2015/03/12         | 16:57:1    | 15 N5200        |                 |              |                             |               |                         |                    |               |       |          | (SL) Controller Up              |      |  |
| 2015/03/12         | 16:59:3    | 30              |                 |              |                             |               | EntryPass               |                    |               |       |          | (SJ) Platform1 Server Shut Down |      |  |
| 2015/03/12         | 16:59:4    | 41              |                 |              |                             |               |                         |                    |               |       |          | (SI) Platform1 Server Start Up  |      |  |
| 2015/03/12         | 15:59:4    | 43 NS200        |                 |              |                             |               | Estr Dass               |                    |               |       |          | (SC) Controller Up              |      |  |
| 2015/03/12         | 1/:02:4    | 4/              |                 |              |                             |               | EntryPass               |                    |               |       |          | (SG) Server Log In              |      |  |
|                    |            |                 |                 |              |                             |               |                         |                    |               |       |          |                                 |      |  |
|                    |            |                 |                 |              |                             |               |                         |                    |               |       |          |                                 |      |  |
|                    |            |                 |                 |              |                             |               |                         |                    |               |       |          |                                 |      |  |
|                    |            |                 |                 |              |                             |               |                         |                    |               |       |          |                                 |      |  |
|                    |            |                 |                 |              |                             |               |                         |                    |               |       |          |                                 |      |  |
|                    |            |                 |                 |              |                             |               |                         |                    |               |       |          |                                 |      |  |
|                    |            |                 |                 |              |                             |               |                         |                    |               |       |          |                                 | <br> |  |
|                    |            |                 |                 |              |                             |               |                         |                    |               |       |          |                                 |      |  |
| ost Name: ENT      | RYPASS-PC  | c               | IP Address: 192 | .168.0.207   | System Us                   | er: EntryPass | Date                    | /Time: Thu, 12 Mar | 2015 17:11:20 |       |          |                                 |      |  |
|                    |            |                 |                 |              |                             | •             |                         |                    |               |       |          |                                 |      |  |

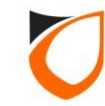

#### Event View Pane – Live Camera View

| CCTV                                                                    |                                                                                                    |                     |   |                |       |          |
|-------------------------------------------------------------------------|----------------------------------------------------------------------------------------------------|---------------------|---|----------------|-------|----------|
| CCTV Control Panel                                                      |                                                                                                    |                     | _ | _              | _     |          |
| Door Camera                                                             | Event View Pane - 1                                                                                                    | Event View Pane - 2 |   | Event View Pan | e - 3 |          |
| Available Devices     Available Cevices     Available Cevices     CAM A | +<br>Live Camera Playback Archive<br>CAM A<br>CAM A<br>Camera List<br>Camera List<br>Camera Action Status<br>CAM A Streaming Connected<br>Pop Up Event Stripe |                     | + |                | +     |          |
|                                                                         |                                                                                                    |                     |   |                |       |          |
|                                                                         |                                                                                                    | 0 0                 | 0 | 0              | 0     | <u> </u> |

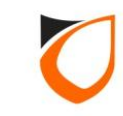

#### Event View Pane – Playback Archive View

| CCTV                                                     |                                                                                                    |                     |                     |   |
|----------------------------------------------------------|----------------------------------------------------------------------------------------------------|---------------------|---------------------|---|
| CCTV Control Panel                                       |                                                                                                    |                     |                     |   |
| Door Camera                                              | Event View Pane - 1                                                                                                    | Event View Pane - 2 | Event View Pane - 3 |   |
| Available Devices<br>NVR_1000<br>CAM A<br>Qwer<br>CAM 01 | +<br>Live Camera Playback Archive<br>CAM A<br>SRN-1000 1927 183,0,200:4520-Cam01 25109<br>2015-03-18 10:45:48<br>Como 10:45:48<br>-00:05 +00:05<br>-00:05 +00:05<br>10:46:48 10:46:58<br>1X • • • • • • • | +                   |                     | + |
|                                                          |                                                                                                    | 0 0                 | 0 0                 | 0 |
|                                                          |                                                                                                    |                     |                     | > |

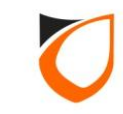

#### Report With Snapshot

| Time                                      | Transaction                        | Controller                | Door/ IO Boar | I Card No. | Staff No. | Name | Department/Zone | Job/Point Ever |
|-------------------------------------------|------------------------------------|---------------------------|---------------|------------|-----------|------|-----------------|----------------|
| 16:44:12                                  | (Df) Pulse Door Open               | NMini2                    | DOOR          |            |           |      |                 | N/A            |
| CAM 01                                    | A @ 2015/09/23 16:44:12            |                           |               |            |           |      |                 |                |
| 16:44:13                                  | (Dc) Door is opened                | NMini2                    | DOOR          |            |           |      |                 | N/A            |
| 16:44:44                                  | (De) Door is left open             | NMini2                    | DOOR          |            |           |      |                 | N/A            |
| CA.M. 01                                  | @ 2015/09/23 16:44:44              | CAM 01 @ 2015/09/23 16:44 | HUMAN (17 17) |            |           |      |                 |                |
| 16:46:18                                  | (Dg) Door is closed                | NMini2                    | DOOR          |            |           |      |                 | N/A            |
| Total Si<br>Total Si<br>Tierco<br>CA M 01 | (Lr) Pulse Door Open<br>napshot: 1 | NMin (2                   | LUOK          |            |           |      |                 | NA             |
| 16:46:23                                  | (Dc) Door is opened                | NMini2                    | DOOR          |            |           |      |                 | N/A            |
| Printed                                   | on: 23/09/2015 5:08:18             | 3 PM                      |               |            |           |      |                 | Page: 5        |

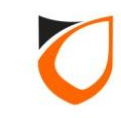

### THANK YOU

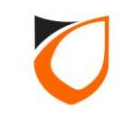